**Philippine Health Insurance Corporation** 

# Electronic Premium Reporting System 2.0

### **USER MANUAL**

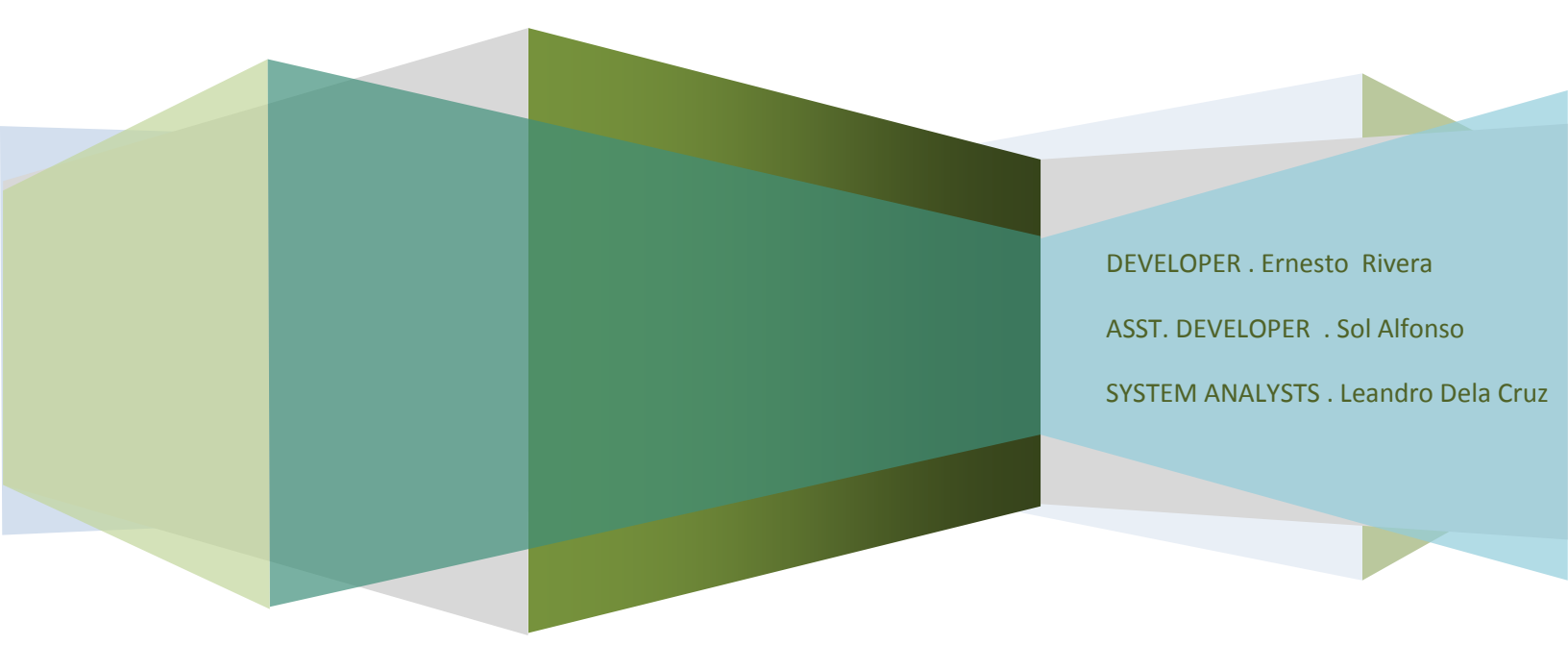

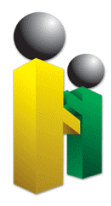

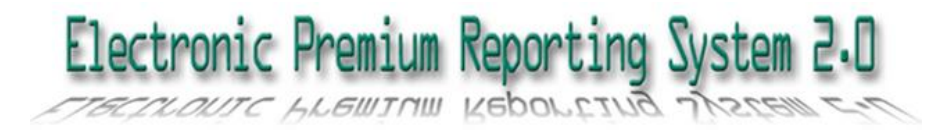

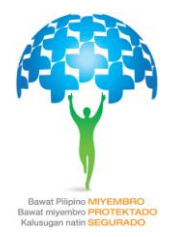

#### • TABLE OF CONTENTS

- Narrative
- System Access and Logon
- Home
- User Settings
- Notifications
  - Electronic Premium Remittance Tab Pages
    - Employer Profile
    - Employee Management
      - Employee Search
      - Add New Employees
      - Employees for Approval
    - Employees Remittance Status
      - Employee Search
      - Active
      - No Earnings
      - Separated
      - All
    - Online Posting
      - Summary of Estimated Remittance
      - POR Posting
    - Transaction Monitoring
      - Online Posting Transaction History
- Log Off

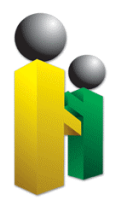

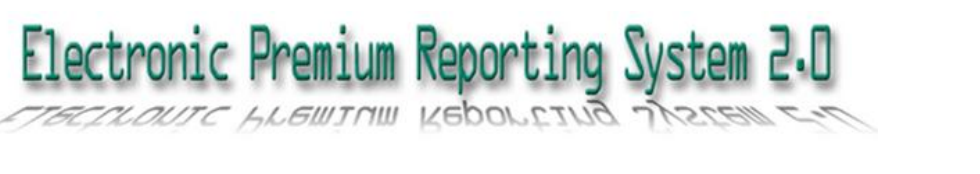

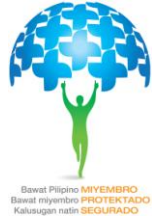

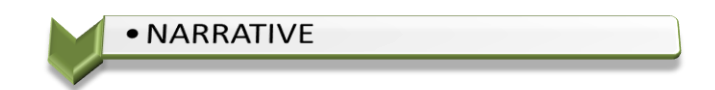

In the efforts of the corporation to improve core business processes, the development of the Electronic Premium Reporting System (EPRS) was initiated. Through this system, pertinent employer information can be viewed via the Internet.

The EPRS is a web-based application designed to allow access to employee information through the employer's representative. Security features are put in place to ensure the confidentiality of information.

Once an employer representative has successfully logged-in into the system, features such as online POR posting, employee management, employee tagging, transaction monitoring and others will be available.

To make the system more effective and efficient, EPRS version 2.0 was introduced. Providing more useful tools such as new template design, Facebook link, Automatic approved of additional employee, Synchronization of employer profile from database, link to online registration and allow posting of contribution.

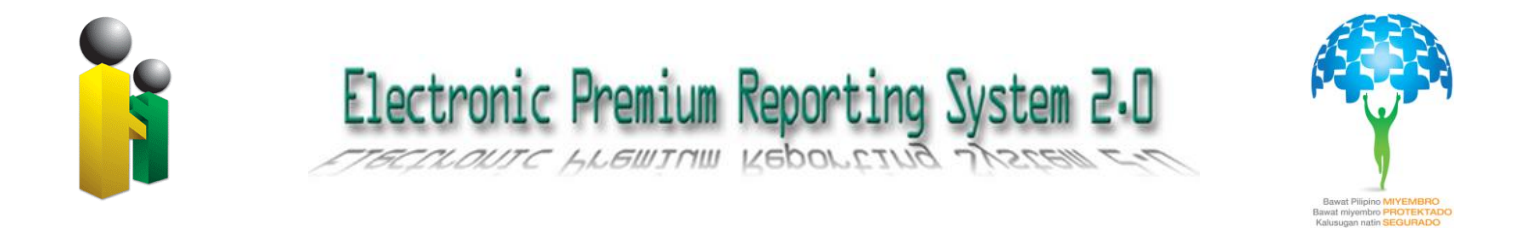

#### SYSTEM ACCESS AND LOG-ON

Access to the Electronic Premium Reporting System 2.0 is through the web. Users should point their browsers to the <u>https://eprs01.philhealth.gov.ph</u> URL using any browser.

| PhilHealth<br>Your Partmer in Health |                        |               | Monday, March 19, 20: |
|--------------------------------------|------------------------|---------------|-----------------------|
| Electronic F                         | Premium Reportir       | ng System 2.0 |                       |
|                                      | like us on<br>facebook |               |                       |
| PEN :<br>Password :                  | 123                    |               |                       |
|                                      | Login                  |               |                       |
|                                      |                        |               |                       |
|                                      |                        |               |                       |

Figure 1 shows the logon page for employer representative accessing the PhilHealth Electronic Premium Reporting System 2.0

To have a successful login into the system, the PhilHealth Employer Number (PEN) and the password must be entered. Error message shall be displayed where appropriate. Otherwise, the Home or default page shall be displayed to the user.

Upon successful login, the user shall be brought to the default page. Among those displayed are the five (5) system tab pages which are shown below (Figure 2). The Employer Profile tab page is the default page served out to the user. Figure 3 shows the default/home page for the user.

| Employer Profile | Employees Management | Employees Remittance Status | Payment Posting | Transaction Monitoring |  |
|------------------|----------------------|-----------------------------|-----------------|------------------------|--|
|                  |                      | Employer Profile            |                 |                        |  |

#### Figure 2 shows the five (5) system tab pages of EPRS 2.0

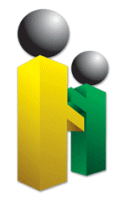

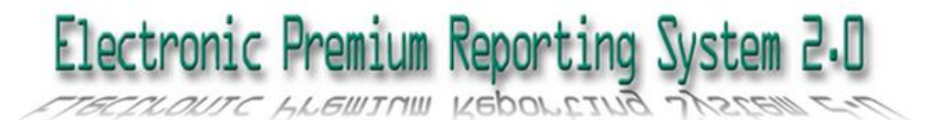

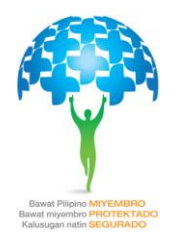

| nic Preaiu Rearting Oster 2:0<br>No RIVERA EMISSIO ROADS<br>No RIVERA EMISSIO ROADS<br>Employer Profile Employees Management Employees Remittance Status Payment Posting Transaction Monitoring<br>Employer Profile<br>PhilHealth Employer Number (PEN): 123<br>Name of Employer : TEST DATA<br>Business Address : HARRISON-CLAUDIC CARANTES BAGUIO CITY BENGUET<br>Employer Type :: GOVERNMENT CORPORATION<br>Employer Sub-Type :: GOVERNMENT CORPORATION<br>Tax Identification Number (TIN) :<br>Name of Hand                                                                                                    | And Reporting Syster 2-0<br>and RIVERA. EXAMPTOR Solution Number (PEN): 123<br>Name of Employeer Number (PEN): 123<br>Name of Employeer II TEST DATA<br>Building Solution Number (III): 200/2000/2011/2010/2011/2010/2010/2010/2011/2010/20100/2010/20100/20100/20100/20100/20100/20100/20100/20100/200000000 | AND AND AND AND AND AND AND AND AND AND                                                                                                    | Image: State State Stat | CONCUMPARIA REACTING Syster 2.13         NOW REAL REACTOR OF CONCUMPARIA REMOVED AND ADDRESS ADDRESS | Concernance Recording Syster 2:13       Imployeer Profile       Imployeer Semanace Interployeer Recondence Status       Payment Possing       Transaction Monitorien       Imployeer Profile       Imployeer Profile                                                                                                    | Internet Rearing Syster 3.3         NOTE ATTACK         NOTE ATTACK         Image: Contract Number (PER):         Image: Substract Number (PER):         Image: Substract Number (PER): </th <th>Internet Rearing Syster 3:1         NOW REVERA. EXERTION       Imployees Ranagement       Imployees Remittance Status       Payment Posting       Transaction Monitoring       Imployees Remittance Status       Payment Posting       Transaction Monitoring       Imployees Ranagement       Imployees Remittance Status       Payment Posting       Transaction Monitoring       Imployees Ranagement       Imployees Ranagement       &lt;</th> <th>TOTE REALING NOTION SALES       Image: Contract Names       Image: Contract Names       Image: Contra</th> <th>PhilHealth</th> <th></th> <th></th> <th></th> <th></th> | Internet Rearing Syster 3:1         NOW REVERA. EXERTION       Imployees Ranagement       Imployees Remittance Status       Payment Posting       Transaction Monitoring       Imployees Remittance Status       Payment Posting       Transaction Monitoring       Imployees Ranagement       Imployees Remittance Status       Payment Posting       Transaction Monitoring       Imployees Ranagement       Imployees Ranagement       < | TOTE REALING NOTION SALES       Image: Contract Names       Image: Contract Names       Image: Contra | PhilHealth                     |                                   |                                                                |           |         |
|----------------------------------------------------------------------------------------------------|----------------------------------------------------------------------------------------------------|----------------------------------------------------------------------------------------------------|----------------------------------------------------------------------------------------------------|----------------------------------------------------------------------------------------------------|----------------------------------------------------------------------------------------------------|----------------------------------------------------------------------------------------------------|----------------------------------------------------------------------------------------------------|----------------------------------------------------------------------------------------------------|--------------------------------|-----------------------------------|----------------------------------------------------------------|-----------|---------|
| nic Rearius Roorting Syster 2.0                                                                                                    | Temployer Profile       Employees Management       Employees Remittance Status       Payment Posting       Transaction Monitoring         Employer Profile       Employer Number (PEN)       123         Name of Employer       ETSET DATA         Business Address       EAARNISON-CLAUDIO CARANTES BAGUIO CITY BENGUET         Employer Type       GOVERNMENT         Employer Type       GOVERNMENT         Employer State IIIN       Name of Head         Contact Number       IIIN         Email Address       I                                                                                                    | MR REVERA. EXARCTO FLORES<br>ME REVERA. EXARCTO FLORES                                                                                                    | Recent Reporting Syster 2:0         Waterea REVERAL EXERCICE CALL         Waterea REVERAL EXERCICE CALL         Employer Profile       Employees Management       Employees Remittance Status       Payment Positing       Transaction Monitoring         Employer Profile       Employer Number (PEN):       12:3         Name of Employer Number (PEN):       12:4         Business Address       ::       HARRISON-CLAUDIO CARANTES BAGUIO CITY BENGUET         Employer Type       ::       COVERNMENT         Employer Type       ::       COVERNMENT         Tax Identification Number (TIN):       :       :         Name of Head       :       :         Email Address       :       :                                                                                                    | Kernel Reporting Syster 2:0         Kerne REVERSE REMISTOR LOCKES                                                                                                    | Kone KKEAL BURSTO FLORE       Employees Management       Employees Remittance Status       Payment Posting       Transaction Monitoring         Employer Profile       Employeer Number (PEN): 123       Image: Contract Number (PEN): 123       Image: Contract Number (PEN): 123         Name of Employer       Image: Contract Number (PEN): 123       Image: Contract Number (PEN): 123       Image: Contract Number (PEN): 123         Name of Madd       Image: Contract Number (PEN): 123       Image: Contract Number (PEN): 123       Image: Contract Number (PEN): 123         Name of Madd       Image: Contract Number (PEN): 123       Image: Contract Number (PEN): 123       Image: Contract Number (PEN): 123         Name of Head       Image: Contract Number (PEN): 123       Image: Contract Number (PEN): 123       Image: Contract Number (PEN): 123         Name of Head       Image: Contract Number (PEN): 123       Image: Contract Number (PEN): 123       Image: Contract Number (PEN): 123         Name of Head       Image: Contract Number (PEN): 123       Image: Contract Number (PEN): 123       Image: Contract Number (PEN): 123         Name of Head       Image: Contract Number (PEN): 123       Image: Contract Number (PEN): 123       Image: Contract Number (PEN): 123         Image: Contract Number       Image: Contract Number (PEN): 123       Image: Contract Number (PEN): 123       Image: Contract Number (PEN): 123                                                                                                    | Receive Reveals Bearching Syster 2-03         Worme REVEAL EMESTO FLORES                                                                                                    | Kenne RXEAL ENERSIO       Set 2.0         Mome RXEAL ENERSIO       Employer Standagement       Employees Runnagement       Employees Runnagement       Employee Profile       Tensaction Monitoring         Employer Profile       Employer Runnber (PEN):       123         Name of Employer       :: TEST DATA         Business Address       :: HARRISON-CALAUDIC CARANTES BAGUIO CITY BENGUET         Employer Type       :: GOVERNMENT         Employer Sub-Type       :: GOVERNMENT         Name of Head       :         Contact Number       :         Email Address       :                                                                                                    | Reversion Reporting Syste 3-30         Contract Network             Report Profile       Employees Management       Employees Remittance Status       Payment Posting       Transaction Monitoring             Fulfilealith       Employeer Number (PEN)       123         Management       Content Ventories         Employer       T       TEST DATA         Business Address       COVENNMENT         Employer Type       COVENNMENT         Contact Number       TIN         Mane of Head       Contact Number         Emaintaction Number (TIN)       Emaintaction Number (TIN)         Mane of Head       Contact Number                                                                                                    |                                |                                   |                                                                |           | Monday, |
| Employer Profile       Employees Management       Employees Remittance Status       Payment Posting       Transaction Monitoring         Employer Profile       Employer Profile       Employer Profile         PhilHealth Employer Number (PEN):       123         Name of Employer       : TEST DATA         Business Address       : HARRISON-CLAUDIO CARANTES BAGUIO CITY BENGUET         Employer Type       : GOVERNMENT         Employer Sub-Type       : GOVERNMENT         Tax Identification Number (TIN)       :                                                                                                    | Employer Profile       Employees Management       Employees Remittance Status       Payment Posting       Transaction Monitoring         Employer Profile       Employeer Nomber (PEN)       123         Name of Employer       I TEST DATA         Business Address       I HARRISON-CLAUDIO CARANTES BAGUIO CITY BENGUET         Employer Type       I GOVERNMENT         Employer State       I CONTENNENT         Tax Identification Number (TIN)       I         Name of Head       I         Contact Number       I         Email Address       I                                                                                                    | Employer Profile       Employees Management       Employees Remittance Status       Payment Posting       Transaction Monitoring         Employer Profile       Employeer Profile       Employeer Profile       Employeer Profile         PhillHealth       Employeer Number (PEN)       123         Name of Employer       :: TEST DATA       Business Address       :: HARRISON-CLAUDIO CARANTES BAGUIO CITY BENGUET         Employer Sub-Type       :: GOVERNMENT       ::         Employer Sub-Type       :: GOVERNMENT         Tax Identification Number (TIN)       ::         Name of Head       :         Contact Number       :         Email Address       : | Employer Profile       Employees Management       Employees Remittance Status       Payment Posting       Transaction Monitoring         Employer Profile       Employer Number (PEN):       123         Name of Employer       : TEST DATA         Business Address       : HARRISON-CLAUDIO CARANTES BAGUIO CITY BENGUET         Employer Store       : GOVERNMENT         Employer Store       : GOVERNMENT         Tax Identification Number (TIN)       :         Name of Head       :         Email Address       :                                                                                                    | Temployer Profile       Employees Management       Employees Remittance Status       Payment Posting       Transaction Monitoring         Employer Profile       Employer Number (PEN)       123         Name of Employer       : TEST DATA         Business Address       : HARRISON-CLAUDIO CARANTES BAGUIO CITY BENGUET         Employer Type       : GOVERNMENT         Employer Sub-Type       : GOVERNMENT         Tax Identification Number (TIN)       :         Name of Head       :         Contact Number       :         Email Address       :                                                                                                    | Employee Nexts of Vides         Employee Nexts of Vides             Employeer Nexts of Vides             Employeer Nexts of Vides             Employeer Nexts of Vides             Employeer Nexts of Vides             Employeer Nexts of Vides             Employeer Nexts of Vides             Employeer Nexts of Vides             Employeer Nexts of Vides             Employeer Nexts of Vides             PhilHealth Employeer Number (PEN): 123             Name of Employeer Number (PEN): 123             Business Address             Employeer Type             Employeer Type             Tax Identification Number (TIN)           Name of Head       Email Address                                                                                                    | Employer Profile       Employees Management       Employees Remittance Status       Payment Posting       Transaction Monitoring         Employer Profile       Employer Number (PEN)       123         Name of Employer       ITEST DATA         Business Address       I HARRISON-CLAUDIO CARANTES BAGUIO CITY BENGUET         Employer Type       I GOVERNMENT         Employer Type       I GOVERNMENT         Tax Identification Number (TIN)       I         Name of Head       I         Contact Number       I                                                                                                    | Temployer Profile       Employees Management       Employees Remittance Status       Payment Posting       Transaction Monitoring         Employer Profile       Employer Number (PEN)       123         Name of Employer       TEST DATA         Business Address       HARRISON-CLAUDIO CARANTES BAGUIO CITY BENGUET         Employer Type       GOVERNMENT         Employer Type       GOVERNMENT CORPORATION         Tax Identification Number (TIN)       Image: Contact Number         Email Address       Image: Contact Number         Email Address       Image: Contact Number                                                                                                    | Imployer Profile       Employees Management       Employees Remittance Status       Payment Posting       Transaction Monitoring         Employer Profile       Employer Profile       Employer Profile       Employer Profile         Philthealth Employer Number (PEN)       123       Employer Type       Government         Employer Type       GOVERNMENT       Employer Type       GOVERNMENT         Employer Sub-Type       GOVERNMENT       GOVERNMENT         Contact Number       I       Imployer Sub-Type       Employer         Contact Number       Imployer       Imployer       Imployer         Employer Sub-Type       Imployer       Imployer       Imployer         Contact Number       Imployer       Imployer       Imployer         Employer Sub-Type       Imployer       Imployer       Imployer         Contact Number       Imployer       Imployer       Imployer         Employer       Imployer       Imployer       Imployer         Imployer       Imployer       Imployer       Imployer         Contact Number       Imployer       Imployer       Imployer         Imployer       Imployer       Imployer       Imployer         Imployer       Imployer       Imployer       Imployer <th>lectronic Premium Reporting Sy</th> <th>sten 2.0</th> <th></th> <th>~</th> <th>æ 🍙</th>                                                                                                    | lectronic Premium Reporting Sy | sten 2.0                          |                                                                | ~         | æ 🍙     |
| Employer Profile       Employees Management       Employees Remittance Status       Payment Posting       Transaction Monitoring         PhilHealth Employer Number (PEN):       123 <th>Employer Profile       Employees Management       Employees Remittance Status       Payment Posting       Transaction Monitoring         Employer Profile       Employer Profile       Employer Profile         PhilHealth Employer Number (PEN)       123         Name of Employer       : TEST DATA         Business Address       : HARRISON-CLAUDIO CARANTES BAGUIO CITY BENGUET         Employer Type       : GOVERNMENT         Employer Sub-Type       : GOVERNMENT         Tax Identification Number (TIN)       :         Name of Head       :         Contact Number       :         Email Address       :</th> <th>Employer Profile       Employees Management       Employees Remittance Status       Payment Posting       Transaction Monitoring         Employer Profile       Employer Profile       Employer Profile         PhilHealth Employer Number (PEN)       123         Name of Employer       : TEST DATA         Business Address       : HARRISON-CLAUDIO CARANTES BAGUIO CITY BENGUET         Employer Sub-Type       : GOVERNMENT         Employer Sub-Type       : GOVERNMENT CORPORATION         Tax Identification Number (TIN)       :         Name of Head       :         Contact Number       :         Email Address       :</th> <th>Employer Profile       Employer Management       Employer Profile         PhilHealth Employer Number (PEN):       123         Name of Employer       : TEST DATA         Business Address       : HARRISON-CLAUDIO CARANTES BAGUIO CITY BENGUET         Employer Type       : GOVERNMENT         Employer Type       : GOVERNMENT         Tax Identification Number (TIN)       :         Name of Itead       :         Employer Sumber       :</th> <th>Employer Profile       Employees Management       Employer Remittance Status       Payment Posting       Transaction Monitoring         Employer Number (PEN)       123         Name of Employer       : TEST DATA         Business Address       : HARRISON-CLAUDIO CARANTES BAGUIO CITY BENGUET         Employer Type       : GOVERNMENT         Employer Sub-Type       : GOVERNMENT CORPORATION         Tax Identification Number (TIN)       :         Name of Head       :         Contact Number       :         Email Address       :</th> <th>Employeer Profile       Employees Management       Employeer Remittance Status       Payment Posting       Transaction Monitoring         Employer Number (PEN):       123         Name of Employer       : TEST DATA         Business Address       : HARRISON-CLAUDIO CARANTES BAGUIO CITY BENGUET         Employer Type       : GOVERNMENT         Employer Sub-Type       : GOVERNMENT         Tax Identification Number (TIN)       :         Name of Head       :         Email Address       :</th> <th>Employer Profile       Employees Management       Employer Profile         Employer Number (PEN)       123         Name of Employer       : TEST DATA         Business Address       : HARNISON-CLAUDIO CARANTES BAGUIO CITY BENGUET         Employer Type       : GOVERNMENT         Employer Sub-Type       : GOVERNMENT         Contact Number       :         Email Address       :</th> <th>Employer Profile       Employees Management       Employeer Remittance Status       Payment Posting       Transaction Monitoring         Employer Number (PEN)       123         Name of Employer       : TEST DATA         Business Address       : HARRISON-CLAUDIO CARANTES BAGUIO CITY BENGUET         Employer Type       : GOVERNMENT         Employer Sub-Type       : GOVERNMENT CORPORATION         Tax Identification Number (TIN)       :         Name of Head       :         Contact Number       :         Employers       :</th> <th>Employer Profile       Employees Remittance Status       Payment Posting       Transaction Monitoring         Employer Profile       Employer Profile         PhilHealth Employer Number (PEN)       123         Name of Employer       : ETST DATA         Business Address       : HARRISON-CLAUDIO CARANTES BAGUIO CITY BENGUET         Employer Sub-Type       : GOVERNMENT         Employer Sub-Type       : GOVERNMENT         Contact Number       :         Email Address       :</th> <th>Welcome RIVERA, ERNESTO FLORE</th> <th>5</th> <th></th> <th></th> <th>(); 💟</th> | Employer Profile       Employees Management       Employees Remittance Status       Payment Posting       Transaction Monitoring         Employer Profile       Employer Profile       Employer Profile         PhilHealth Employer Number (PEN)       123         Name of Employer       : TEST DATA         Business Address       : HARRISON-CLAUDIO CARANTES BAGUIO CITY BENGUET         Employer Type       : GOVERNMENT         Employer Sub-Type       : GOVERNMENT         Tax Identification Number (TIN)       :         Name of Head       :         Contact Number       :         Email Address       :                                                                                                    | Employer Profile       Employees Management       Employees Remittance Status       Payment Posting       Transaction Monitoring         Employer Profile       Employer Profile       Employer Profile         PhilHealth Employer Number (PEN)       123         Name of Employer       : TEST DATA         Business Address       : HARRISON-CLAUDIO CARANTES BAGUIO CITY BENGUET         Employer Sub-Type       : GOVERNMENT         Employer Sub-Type       : GOVERNMENT CORPORATION         Tax Identification Number (TIN)       :         Name of Head       :         Contact Number       :         Email Address       :                                   | Employer Profile       Employer Management       Employer Profile         PhilHealth Employer Number (PEN):       123         Name of Employer       : TEST DATA         Business Address       : HARRISON-CLAUDIO CARANTES BAGUIO CITY BENGUET         Employer Type       : GOVERNMENT         Employer Type       : GOVERNMENT         Tax Identification Number (TIN)       :         Name of Itead       :         Employer Sumber       :                                                                                                    | Employer Profile       Employees Management       Employer Remittance Status       Payment Posting       Transaction Monitoring         Employer Number (PEN)       123         Name of Employer       : TEST DATA         Business Address       : HARRISON-CLAUDIO CARANTES BAGUIO CITY BENGUET         Employer Type       : GOVERNMENT         Employer Sub-Type       : GOVERNMENT CORPORATION         Tax Identification Number (TIN)       :         Name of Head       :         Contact Number       :         Email Address       :                                                                                                    | Employeer Profile       Employees Management       Employeer Remittance Status       Payment Posting       Transaction Monitoring         Employer Number (PEN):       123         Name of Employer       : TEST DATA         Business Address       : HARRISON-CLAUDIO CARANTES BAGUIO CITY BENGUET         Employer Type       : GOVERNMENT         Employer Sub-Type       : GOVERNMENT         Tax Identification Number (TIN)       :         Name of Head       :         Email Address       :                                                                                                    | Employer Profile       Employees Management       Employer Profile         Employer Number (PEN)       123         Name of Employer       : TEST DATA         Business Address       : HARNISON-CLAUDIO CARANTES BAGUIO CITY BENGUET         Employer Type       : GOVERNMENT         Employer Sub-Type       : GOVERNMENT         Contact Number       :         Email Address       :                                                                                                    | Employer Profile       Employees Management       Employeer Remittance Status       Payment Posting       Transaction Monitoring         Employer Number (PEN)       123         Name of Employer       : TEST DATA         Business Address       : HARRISON-CLAUDIO CARANTES BAGUIO CITY BENGUET         Employer Type       : GOVERNMENT         Employer Sub-Type       : GOVERNMENT CORPORATION         Tax Identification Number (TIN)       :         Name of Head       :         Contact Number       :         Employers       :                                                                                                    | Employer Profile       Employees Remittance Status       Payment Posting       Transaction Monitoring         Employer Profile       Employer Profile         PhilHealth Employer Number (PEN)       123         Name of Employer       : ETST DATA         Business Address       : HARRISON-CLAUDIO CARANTES BAGUIO CITY BENGUET         Employer Sub-Type       : GOVERNMENT         Employer Sub-Type       : GOVERNMENT         Contact Number       :         Email Address       :                                                                                                    | Welcome RIVERA, ERNESTO FLORE  | 5                                 |                                                                |           | (); 💟   |
| Employer Profile         PhilHealth Employer Number (PEN) : 123         Name of Employer         Itest Data         Business Address         : HARRISON-CLAUDIO CARANTES BAGUIO CITY BENGUET         Employer Type         : GOVERNMENT         Employer Sub-Type         : GOVERNMENT         Tax Identification Number (TIN)         Name of Hoad                                                                                                    | Employer Profile         Employer Profile         PhilHealth Employer Number (PEN): 123         Name of Employer       : TEST DATA         Business Address       : HARRISON-CLAUDIO CARANTES BAGUIO CITY BENGUET         Employer Type       : GOVERNMENT         Employer Sub-Type       : GOVERNMENT         Tax Identification Number (TIN)       :         Contact Number       :         Email Address       :                                                                                                    | Employer Profile       PhilHealth Employer Number (PEN):       123       Name of Employer       Business Address       : HARRISON-CLAUDIO CARANTES BAGUIO CITY BENGUET       Employer Type       : GOVERNMENT       Employer Super       : GOVERNMENT CORPORATION       Tax Identification Number (TIN)       Name of Head       :       Email Address                                                                                                    | Employer Profile         Philteeatth Employer Number (PEN):         123         Name of Employer         124         Business Address         HARRISON-CLAUDIO CARANTES BAGUIO CITY BENGUET         Employer Type         COVERNMENT         Employer Sub-Type         COVERNMENT CORPORATION         Tax Identification Number (TIN)         Email Address                                                                                                    | Employer Profile         PhilHealth Employer Number (PEN):         123         Name of Employer         :       TEST DATA         Business Address       :         :       HARRISON-CLAUDIO CARANTES BAGUIO CITY BENGUET         Employer Type       :         :       :         Tax Identification Number (TIN)         Name of Head       :         Contact Number       :         Email Address       :                                                                                                    | Employer Profile         PhilHealth Employer Number (PEN): 123         Name of Employer         It TEST DATA         Business Address         Employer Type         : GOVERNMENT         Employer Sub-Type         : GOVERNMENT         Employer Sub-Type         : GOVERNMENT CORPORATION         Tax Identification Number (TIN)         Name of Head         :         Email Address                                                                                                    | Employer Number (PEN)       123         PhilHealth Employer Number (PEN)       123         Name of Employer       TEST DATA         Business Address       HARRISON-CLAUDIO CARANTES BACUIO CITY BENGUET         Employer Type       COVERNMENT         Employer Sub-Type       GOVERNMENT CORPORATION         Tax Identification Number (TIN)       Image: Contact Number         Name of Head       Image: Contact Number         Email Address       Image: Contact Number                                                                                                    | Employer Profile         PhilHealth Employer Number (PEN): 123         Name of Employer         Business Address         : HARRISON-CLAUDIO CARANTES BAGUIO CITY BENGUET         Employer Type         : GOVERNMENT         Employer Sub-Type         : GOVERNMENT         Tax Identification Number (TIN)         Name of Head         :         Email Address                                                                                                    | Employer Number (PEN):       123         Name of Employer       : TEST DATA         Business Address       :: HARRISON-CLAUDIO CARANTES BAGUIO CITY BENGUET         Employer Type       : GOVERNMENT         Employer Sub-Type       : GOVERNMENT         Tax Identification Number (TIN)       :         Name of Head       :         Contact Number       :         Email Address       :                                                                                                    | E                              | mployer Profile Employees Managem | ent Employees Remittance Status Payment Posting Transaction Mo | onitoring |         |
| PhilHealth Employer Number (PEN): 123         Name of Employer       TEST DATA         Business Address       : HARRISON-CLAUDIO CARANTES BAGUIO CITY BENGUET         Employer Type       : GOVERNMENT         Employer Sub-Type       : GOVERNMENT         Tax Identification Number (TIN)       :         Name of Head       :                                                                                                    | PhilHealth Employer Number (PEN): 123         Name of Employer       : TEST DATA         Business Address       : HARRISON-CLAUDIO CARANTES BAGUIO CITY BENGUET         Employer Type       : GOVERNMENT         Employer Sub-Type       : GOVERNMENT CORPORATION         Tax Identification Number (TIN)       :         Name of Head       :         Contact Number       :         Email Address       :                                                                                                    | PhilHealth Employer Number (PEN):       123         Name of Employer       :         TEST DATA         Business Address       :         HARRISON-CLAUDIO CARANTES BAGUIO CITY BENGUET         Employer Type       :         GOVERNMENT         Employer Sub-Type       :         Scoversmeent         Mame of Head         Contact Number       :         Email Address       :                                                                                                    | PhilHealth Employer Number (PEN):       123         Name of Employer       :         Employer Type       :         Employer Sub-Type       :         COVERNMENT       :         Name of Head       :         Contact Number       :         Email Address       :                                                                                                    | PhilHealth Employer Number (PEN):       123         Name of Employer       :       TEST DATA         Business Address       :       HARRISON-CLAUDIO CARANTES BAGUIO CITY BENQUET         Employer Type       :       GOVERNMENT         Employer Sub-Type       :       GOVERNMENT         Tax Identification Number (TIN)       :         Name of Head       :         Contact Number       :         Email Address       :                                                                                                    | PhilHealth Employer Number (PEN):       123         Name of Employer       :       TEST DATA         Business Address       :       HARRISON-CLAUDIO CARANTES BAGUIO CITY BENGUET         Employer Type       :       GOVERNMENT         Employer Sub-Type       :       GOVERNMENT CORPORATION         Tax Identification Number (TIN)       :                                                                                                    | PhilHealth Employer Number (PEN):       123         Name of Employer       :       TST DATA         Business Address       :       HARRISON-CLAUDIO CARANTES BAGUIO CITY BENGUET         Employer Type       :       GOVERNMENT         Employer Sub-Type       :       GOVERNMENT CORPORATION         Tax Identification Number (TIN)       :       Image: Contact Number         Contact Number       :       Image: Contact Number         Email Address       :       Image: Contact Number                                                                                                    | PhilHealth Employer Number (PEN):       123         Name of Employer       :         Business Address       :         HARRISON-CLAUDIO CARANTES BAGUIO CITY BENGUET         Employer Type       :         COVERNMENT         Employer Sub-Type       :         Contact Number (TIN)       :         Contact Number       :         Email Address       :                                                                                                    | PhilHealth Employer Number (PEN): 123         Name of Employer       : TEST DATA         Business Address       : HARRISON-CLAUDIO CARANTES BAGUIO CITY BENGUET         Employer Type       : GOVERNMENT         Employer Sub-Type       : GOVERNMENT         Tax Identification Number (TIN)       :         Name of Head       :         Contact Number       :         Email Address       :                                                                                                    |                                |                                   | Employer Profile                                               |           |         |
| PhilHealth Employer Number (PEN) : 123         Name of Employer       : TEST DATA         Business Address       : HARRISON-CLAUDIO CARANTES BAGUIO CITY BENGUET         Employer Type       : GOVERNMENT         Employer Sub-Type       : GOVERNMENT CORPORATION         Tax Identification Number (TIN)       :                                                                                                    | PhilHealth Employer Number (PEN)       123         Name of Employer       TEST DATA         Business Address       : HARRISON-CLAUDIO CARANTES BAGUIO CITY BENGUET         Employer Type       : GOVERNMENT         Employer Sub-Type       : GOVERNMENT CORPORATION         Tax Identification Number (TIM)       :         Name of Head       :         Contact Number       :         Email Address       :                                                                                                    | PhilHealth Employer Number (PEN)       123         Name of Employer       : TEST DATA         Business Address       : HARRISON-CLAUDIO CARANTES BAGUIO CITY BENGUET         Employer Type       : GOVERNMENT         Employer Sub-Type       : GOVERNMENT CORPORATION         Tax Identification Number (TIN)       :         Name of Head       :         Email Address       :                                                                                                    | PhilHealth Employer Number (PEN)       123         Name of Employer       TEST DATA         Business Address       HARNISON-CLAUDIO CARANTES BACUIO CITY BENGUET         Employer Type       GOVERNMENT         Tax Identification Number (TIN)       GOVERNMENT         Contact Number       GOVERNMENT         Email Address       I                                                                                                    | PhilHeadth Employer Number (PEN)       123         Name of Employer       155 DATA         Business Address       144R8ISON-CLAUDIO CARANTES BAGUIO CITY BENGUET         Employer Type       6 GOVERNMENT         Employer Sub-Type       6 GOVERNMENT CORPORATION         Tax Identification Number (TIN)       6         Contact Number       6         Contact Number       6         Email Address       6                                                                                                    | PhilHealth Employer Number (PEN)       123         Name of Employer       TEST DATA         Business Address       HARRISON-CLAUDIO CARANTES BAGUIO CITY BENGUET         Employer Type       GOVERNMENT         Employer Sub-Type       GOVERNMENT         Tax Identification Number (TIN)       E         Name of Head       Contact Number         Email Address       Image: Sub-Type                                                                                                    | PhilHealth Employer Number (PEN)123Name of EmployerTEST DATABusiness AddressI HARRISON-CLAUDIO CARANTES BAGUIO CITY BENGUETEmployer TypeCOVERNMENTEmployer Sub-TypeGOVERNMENT CORPORATIONTax Identification Number (TIN)IContact NumberIEmail AddressI                                                                                                    | PhilHealth Employer Number (PEN)123Name of EmployerTEST DATABusiness AddressHARRISON-CLAUDIO CARANTES BAGUIO CITY BENGUETEmployer TypeGOVERNMENTEmployer Sub-TypeGOVERNMENTTax Identification Number (TIN)IContact NumberIEmail AddressI                                                                                                    | PhilHealth Employer Number (PEN)       123         Name of Employer       : TEST DATA         Business Address       : HARRISON-CLADDIO CARANTES BAGUIO CITY BENGUET         Employer Type       : GOVERNMENT         Employer sub-Type       : GOVERNMENT CORPORATION         Tax Identification Number (TIN)       :         Name of Head       :         Contact Number       :         Email Address       :                                                                                                    |                                |                                   |                                                                |           |         |
| Name of Employer       TEST DATA         Business Address       : HARRISON-CLAUDIO CARANTES BAGUIO CITY BENGUET         Employer Type       : GOVERNMENT         Employer Sub-Type       : GOVERNMENT CORPORATION         Tax Identification Number (TIN)       :                                                                                                    | Name of Employer Nonlow (FLF)       FLS         Business Address       : FLSET DATA         Business Address       : HARRISON-CLAUDIO CARANTES BAGUIO CITY BENGUET         Employer Type       : GOVERNMENT         Employer Sub-Type       : GOVERNMENT         Tax Identification Number (TIN)       :         Name of Head       :         Contact Number       :         Email Address       :                                                                                                    | Name of Employer Number       TEST DATA         Business Address       : TEST DATA         Business Address       : HARRISON-CLAUDIO CARANTES BAGUIO CITY BENGUET         Employer Type       : GOVERNMENT         Employer Sub-Type       : GOVERNMENT CORPORATION         Tax Identification Number (TIN)       :         Name of Head       :         Contact Number       :         Email Address       :                                                                                                    | Name of Employer       : TEST DATA         Business Address       : HARRISON-CLAUDIO CARANTES BAGUIO CITY BENGUET         Employer Sub-Type       : GOVERNMENT         Employer Sub-Type       : GOVERNMENT CORPORATION         Tax Identification Number (TIN)       :         Name of Head       :         Email Address       :                                                                                                    | Name of Employer       : TEST DATA         Business Address       : HARRISON-CLAUDIO CARANTES BAGUIO CITY BENGUET         Employer Type       : GOVERNMENT         Employer Sub-Type       : GOVERNMENT         Tax Identification Number (TIN)       :         Name of Head       :         Email Address       :                                                                                                    | Name of Employer       : TEST DATA         Business Address       : HARRISON-CLAUDIO CARANTES BAGUIO CITY BENGUET         Employer Type       : GOVERNMENT         Employer Sub-Type       : GOVERNMENT         Tax Identification Number (TIN)       :         Contact Number       :         Email Address       :                                                                                                    | Name of Employer       : TEST DATA         Business Address       : HARRISON-CLAUDIO CARANTES BAGUIO CITY BENGUET         Employer Type       : GOVERNMENT         Employer Sub-Type       : GOVERNMENT CORPORATION         Tax Identification Number (TIN)       :         Name of Head       :         Email Address       :                                                                                                    | Name of Employer       : TEST DATA         Business Address       : HARRISON-CLAUDIO CARANTES BAGUIO CITY BENQUET         Employer Type       : GOVERNMENT         Employer Sub-Type       : GOVERNMENT CORPORATION         Tax Identification Number (TIN)       :         Contact Number       :         Email Address       :                                                                                                    | Name of Employer       TEST DATA         Business Address       : HARRISON-CLAUDIO CARANTES BAGUIO CITY BENGUET         Employer Type       : GOVERNMENT         Employer Sub-Type       : GOVERNMENT         Contact Number       :         Email Address       :                                                                                                    |                                | Bhildealth Employer Number (BEN   | N - 122                                                        |           |         |
| Business Address       : HARISON-CLAUDIO CARANTES BAGUIO CITY BENGUET         Employer Type       : GOVERNMENT         Employer Sub-Type       : GOVERNMENT CORPORATION         Tax Identification Number (TIN)       :                                                                                                    | Business Address Business Address I HARRISON-CLAUDIO CARANTES BAGUIO CITY BENGUET Employer Type COVERNMENT Employer Sub-Type COVERNMENT CORPORATION Tax Identification Number (TIN) Name of Head Contact Number Email Address Email Address                                                                                                    | Busines Address defress i HARRISON-CLAUDIO CARANTES BAGUIO CITY BENGUET Employer Type : GOVERNMENT Employer Sub-Type : GOVERNMENT CORPORATION Tax Identification Number (TIN) : Name of Head : Contact Number : Email Address :                                                                                                    | Business Address       : HARNISON-CLAUDIO CARANTES BAGUIO CITY BENGUET         Employer Type <td:government< td="">         Employer Sub-Type       <td:government corporation<="" td="">         Tax Identification Number (TIN)       :         Name of Head       :         Contact Number       :         Email Address       :</td:government></td:government<>                                                                                                    | Hame of Lipboyer       I HARRISON-CLAUDIO CARANTES BAGUIO CITY BENGUET         Employer Type       : GOVERNMENT         Employer Sub-Type       : GOVERNMENT CORPORATION         Tax Identification Number (TIN)       :         Contact Number       :         Email Address       :                                                                                                    | Business Address       I: HARRISON-CLAUDIO CARANTES BAGUIO CITY BENGUET         Employer Type       : GOVERNMENT         Employer Sub-Type       : GOVERNMENT CORPORATION         Tax Identification Number (TIN)       :         Name of Head       :         Contact Number       :         Email Address       :                                                                                                    | Hunsing Staddress       I: HARRISON-CLAUDIO CARANTES BAGUIO CITY BENGUET         Employer Type       : COVERNMENT         Employer Sub-Type       : GOVERNMENT CORPORATION         Tax Identification Number (TIN)       :         Contact Number       :         Email Address       :                                                                                                    | Haine of Liphoper       I: HARRISON-CLAUDIO CARANTES BAGUIO CITY BENGUET         Business Address       I: GOVERNMENT         Employer Type       I: GOVERNMENT CORPORATION         Tax Identification Number (TIN)       I:         Name of Head       I:         Contact Number       I:         Email Address       I:                                                                                                    | Business Address : HARRISON-CLAUDIO CARANTES BAGUIO CITY BENGUET<br>Employer Type : GOVERNMENT<br>Employer Sub-Type : GOVERNMENT CORPORATION<br>Tax Identification Number (TIN) :<br>Name of Head :<br>Contact Number :<br>Email Address :                                                                                                    |                                | Name of Employer                  | 123                                                            |           |         |
| Employer Type     : GOVERNMENT       Employer Sub-Type     : GOVERNMENT       Tax Identification Number (TIN)     :                                                                                                    | Employer Type       : GOVERNMENT         Employer Sub-Type       : GOVERNMENT CORPORATION         Tax Identification Number (TIN)       :         Name of Head       :         Contact Number       :         Email Address       :                                                                                                    | Employer Type       : GOVERNMENT         Employer Sub-Type       : GOVERNMENT CORPORATION         Tax Identification Number (TIN)       :         Name of Head       :         Contact Number       :         Email Address       :                                                                                                    | Employer Type : GOVERNMENT CORPORATION<br>Tax Identification Number (TIN) :<br>Name of Head :<br>Contact Number :<br>Email Address :                                                                                                    | Employer Type       : GOVERNMENT         Employer Sub-Type       : GOVERNMENT         Tax Identification Number (TIM)       :         Name of Head       :         Contact Number       :         Email Address       :                                                                                                    | Employer Type : GOVERNMENT<br>Employer Sub-Type : GOVERNMENT CORPORATION<br>Tax Identification Number (TIN) :<br>Name of Head :<br>Contact Number :<br>Email Address :                                                                                                    | Employer Type       : GOVERNMENT         Employer Sub-Type       : GOVERNMENT CORPORATION         Tax Identification Number (TIN)       :         Name of Head       :         Contact Number       :         Email Address       :                                                                                                    | Employer Type       : GOVERNMENT         Employer Sub-Type       : GOVERNMENT CORPORATION         Tax Identification Number (TIN)       :         Name of Head       :         Contact Number       :         Email Address       :                                                                                                    | Employer Type : GOVERNMENT CORPORATION<br>Tax Identification Number (TIN) :<br>Name of Head :<br>Contact Number :<br>Email Address :                                                                                                    |                                | Business Address                  | HARRISON-CLAUDIO CARANTES BACUIO CITY BENCLIET                 |           |         |
| Employer Type GOVERNMENT CORPORATION Tax Identification Number (TIN) Name of Head                                                                                                    | Employer Sub-Type     : GOVERNMENT CORPORATION       Tax Identification Number (TIN)     :       Name of Head     :       Contact Number     :       Email Address     :                                                                                                    | Employer Sub-Type : GOVERNMENT CORPORATION Tax Identification Number (TIN) Name of Head : Contact Number : Email Address :                                                                                                    | Employer Sub-Type : GOVERNMENT CORPORATION<br>Tax Identification Number (TIN) :<br>Name of Head :<br>Contact Number :<br>Email Address :                                                                                                    | Employer Sub-Type : GOVENNMENT CORPORATION<br>Tax Identification Number (TIN) :<br>Name of Head :<br>Contact Number :<br>Email Address :                                                                                                    | Employer Sub-Type © COVENMENT CORPORATION Employer Sub-Type © COVENMENT CORPORATION Tax Identification Number (TIN) © Contact Number © Email Address ©                                                                                                    | Employer Sub-Type © GOVENNMENT CORPORATION<br>Tax Identification Number (TIN) ©<br>Name of Head ©<br>Contact Number ©<br>Email Address ©                                                                                                    | Employer Sub-Type : GOVENIMENT CORPORATION<br>Tax Identification Number (TIN) :<br>Name of Head :<br>Contact Number :<br>Email Address :                                                                                                    | Employer Sub-Type © GOVERNMENT CORPORATION<br>Tax Identification Number (TIN) :<br>Name of Head :<br>Contact Number :<br>Email Address :                                                                                                    |                                | Employer Type                     | COVERNMENT                                                     |           |         |
| Tax Identification Number (TIN)                                                                                                    | Tax Identification Number (TIN)                                                                                                    | Tax Identification Number (TIN)       :         Name of Head       :         Contact Number       :         Email Address       :                                                                                                    | Tax Identification Number (TIN)       :         Name of Head       :         Contact Number       :         Email Address       :                                                                                                    | Tax Identification Number (TIN)       :         Name of Head       :         Contact Number       :         Email Address       :                                                                                                    | Tax Identification Number (TIN)       :         Name of Head       :         Contact Number       :         Email Address       :                                                                                                    | Tax Identification Number (TIN)       :         Name of Head       :         Contact Number       :         Email Address       :                                                                                                    | Tax Identification Number (TIN)       :         Name of Head       :         Contact Number       :         Email Address       :                                                                                                    | Tax Identification Number (TIN)       :         Name of Head       :         Contact Number       :         Email Address       :                                                                                                    |                                | Employer Sub-Type                 | GOVERNMENT CORPORATION                                         |           |         |
| Name of Head                                                                                                    | Name of Head Contact Number (LBV) =                                                                                                    | Name of Head Contact Number Email Address                                                                                                    | Name of Head S I I I I I I I I I I I I I I I I I I                                                                                                    | Name of Head E<br>Contact Number :<br>Email Address :                                                                                                    | Name of Head E Email Address E Email Address E Email Address E Email Address E Email Address E Email Address E Email Address E Email Address E Email Address E Email Address E Email Address E Email Address E Email E Email E | Name of Head i<br>Contact Number :<br>Email Address :                                                                                                    | Name of Head i<br>Contact Number :<br>Email Address :                                                                                                    | Name of Head :<br>Contact Number :<br>Email Address :                                                                                                    |                                | Tay Identification Number (TIN)   | . GOVENNMENT CORPORATION                                       |           |         |
|                                                                                                    | Contact Number :<br>Email Address :                                                                                                    | Contact Number :<br>Email Address :                                                                                                    | Contact Number :<br>Email Address :                                                                                                    | Contact Number :<br>Email Address :                                                                                                    | Contact Number :<br>Email Address :                                                                                                    | Contact Number :<br>Email Address :                                                                                                    | Contact Number :<br>Email Address :                                                                                                    | Contact Number :<br>Email Address :                                                                                                    |                                | Name of Head                      |                                                                |           |         |
| Contact Number                                                                                                    | Email Address :                                                                                                    | Email Address :                                                                                                    | Email Address :                                                                                                    | Email Address :                                                                                                    | Email Address :                                                                                                    | Email Address :                                                                                                    | Email Address :                                                                                                    | Email Address :                                                                                                    |                                | Contact Number                    |                                                                |           |         |
| Email Address                                                                                                    |                                                                                                    |                                                                                                    |                                                                                                    |                                                                                                    |                                                                                                    |                                                                                                    |                                                                                                    |                                                                                                    |                                | Email Address                     |                                                                |           |         |
| Einai Aduress                                                                                                    |                                                                                                    |                                                                                                    |                                                                                                    |                                                                                                    |                                                                                                    |                                                                                                    |                                                                                                    |                                                                                                    |                                |                                   |                                                                |           |         |
|                                                                                                    |                                                                                                    |                                                                                                    |                                                                                                    |                                                                                                    |                                                                                                    |                                                                                                    |                                                                                                    |                                                                                                    |                                |                                   |                                                                |           |         |
|                                                                                                    |                                                                                                    |                                                                                                    |                                                                                                    |                                                                                                    |                                                                                                    |                                                                                                    |                                                                                                    |                                                                                                    |                                |                                   |                                                                |           |         |
|                                                                                                    |                                                                                                    |                                                                                                    |                                                                                                    |                                                                                                    |                                                                                                    |                                                                                                    |                                                                                                    |                                                                                                    |                                |                                   |                                                                |           |         |

Figure 3 shows the Employer Profile page as a default tab in EPRS 2.0

The Employer Profile tab page is the default page or the home page for the Electronic Premium Reporting System 2.0. This displays information of the employer, in which the logged-in user is the authorized representative.

Among the information displayed are PhilHealth Employer Number, Name of Employer, Business Address, Employer Type, Employer Sub-Type, Tax Identification Number and other pertinent information for the employer. There are no other options or sub-menus that are accessible from this page that relates to the Employer Profile. This means no change of any kind for the employer profile can be done.

The user shall be forwarded to Employer Profile Page when the Home button/option ( $\triangleq$ ) is clicked by the user, from any level within the system.

The name of the logged-in user is displayed from this page and all throughout the modules being accessed.

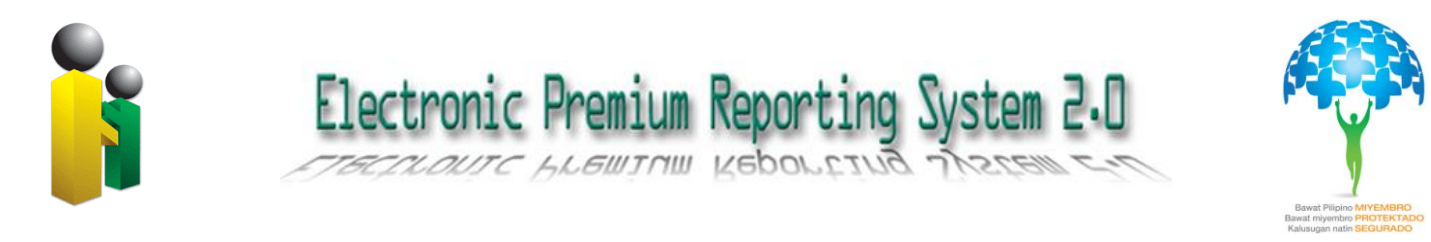

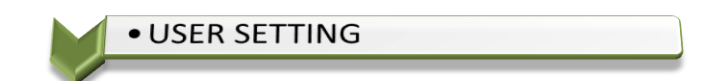

Clicking the User Settings button/icon (<sup>(Q)</sup>) opens the User Setting module. This module displays the page containing information of the employer representative accessing the system. Likewise, this is also the page where changing/resetting of the user password is being done.

On password reset, error message shall be displayed back to the user where appropriate (e.g. passwords do not match, etc.). Otherwise, a successful password-change message shall be displayed.

| ← → C (S) onlinesvr.philf            | ealth.gov.ph/user_prof | ile.asp                                  |                | প্র 🕹    |
|--------------------------------------|------------------------|------------------------------------------|----------------|----------|
| PhilHealth<br>Sour Partner in Health |                        |                                          | Tuesday, March | 27, 2012 |
| Electronic Premium Reporting         | System                 |                                          |                | =        |
| Welcome RIVERA, ERNESTO FLORES       |                        |                                          | 🎯 🕕 🧗          | ) I      |
|                                      |                        | User Information                         |                |          |
|                                      |                        |                                          |                |          |
|                                      | User Name              | : 123                                    |                |          |
|                                      | Last Name              | : RIVERA                                 |                |          |
|                                      | First Name             | : ERNESTO                                |                |          |
|                                      | Middle Name            | : FLORES                                 |                |          |
|                                      | Designation            | : IT                                     |                |          |
|                                      | Email Address          | :                                        |                |          |
|                                      | Date of Activation     | : 8/3/2010                               |                |          |
|                                      | USER RESET PASSWO      | DRD                                      |                |          |
|                                      | New Password           | : (case sensitive/alphanumeric only)     |                |          |
|                                      | Re-type New Passw      | ord : (case sensitive/alphanumeric only) |                |          |
|                                      |                        | Submit Reset                             |                |          |

Figure 4 shows the screenshot of the User Setting Module

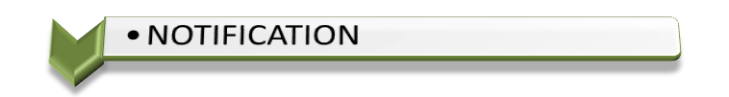

Upon clicking the Notification button/icon (  $\mathbf{\Psi}$  ), the Notifications page shall open. The notification page displays important notifications from PhilHealth.

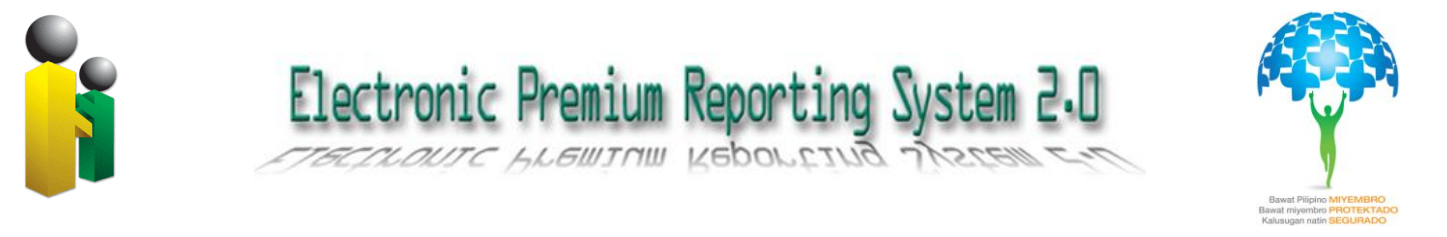

Announcements, reminders, and the likes are posted here, where the employer representative can check from time to time the updates and important announcements from PhilHealth.

| ← → C ③ onlinesvr.philhealth.gov.ph/er_notification.asp                                                                                                    |                  | <del>ک</del> | 2 |
|----------------------------------------------------------------------------------------------------|------------------|--------------|---|
| PhilHealth<br>Your Partner in Health                                                                                                    |                  |              | ^ |
|                                                                                                    | Tuesday, March 2 | 27, 2013     | 2 |
| lectonic Ptemium Reporting System                                                                                                    |                  |              | = |
| Welcome RIVERA, ERNESTO FLORES                                                                                                    | 🏠 😳 🚺 📭          |              |   |
| Online Posting Notification                                                                                                    |                  |              |   |
|                                                                                                    |                  |              |   |
|                                                                                                    |                  |              |   |
| Date : 09/10/2010 00:00                                                                                                    |                  |              |   |
| IMPORTANT REMINDER! Deadline of payment of contributions shall be on the 10th day following the applicable month<br>through any PhilHealth offices located nearest you. |                  |              |   |
| PhilHealth Online Admin                                                                                                    |                  |              |   |
| View Notification History                                                                                                    |                  |              |   |
|                                                                                                    |                  |              |   |
|                                                                                                    |                  |              |   |

#### Figure 5 shows the Online Posting Notification of PhilHealth

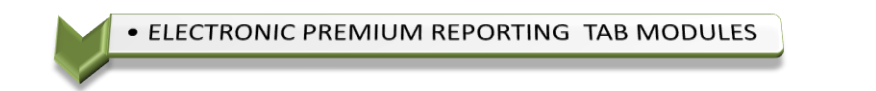

The different modules of the Electronic Premium Reporting System 2.0 are accessible through its five (5) tab pages, from which the user can navigate on, to accomplish different tasks such as viewing the employer profile, employee management, employee remittance status, online posting and transaction monitoring.

The succeeding sections and images describe the sub-modules and represented by different tab pages.

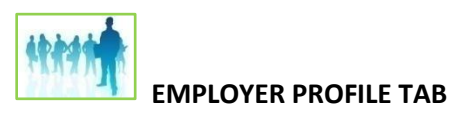

This tab displays information such as PEN(PhilHealth Employer Number), Name of employer, Business Address, TIN, Employer Type, Employers Sub-type, Name of Head, Contact Number and Email Addess. This is the default tab page

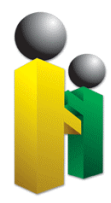

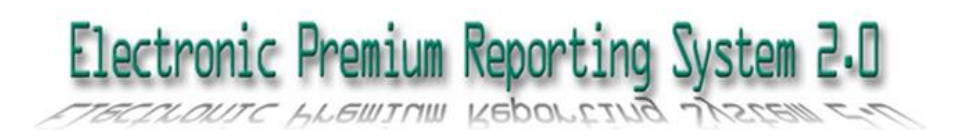

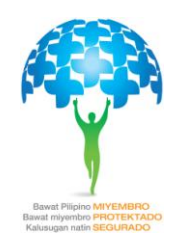

| € → C ©         | onlinesvr.philhealth.c                  | <b>jov.ph</b> /employer.asp |                                                                        | \$ <b>\$</b>           |
|-----------------|-----------------------------------------|-----------------------------|------------------------------------------------------------------------|------------------------|
|                 | ealth                                   |                             |                                                                        | Â                      |
| Photo: Doub     | - Providen States 31                    |                             |                                                                        | Monday, March 26, 2012 |
| Welcome RIVERA, | n Reporting System en<br>ernesto flores | 1                           |                                                                        | <u>∧</u> © <b>0</b> ►  |
|                 |                                         |                             |                                                                        |                        |
|                 | Employer Profile                        | Employees Managem           | ent Employees Remittance Status Payment Posting Transaction Monitoring |                        |
|                 |                                         |                             | Employer Profile                                                       |                        |
|                 | PhilHealth En                           | nployer Number (PEN         | ): 123                                                                 |                        |
|                 | Name of Emp                             | loyer                       | : TEST DATA                                                            |                        |
|                 | Business Add                            | ress                        | : HARRISON-CLAUDIO CARANTES BAGUIO CITY BENGUET                        |                        |
|                 | Employer Typ                            | e                           | : GOVERNMENT                                                           |                        |
|                 | Employer Sub                            | о-Туре                      | : GOVERNMENT CORPORATION                                               |                        |
|                 | Tax Identifica                          | tion Number (TIN)           | :                                                                      |                        |
|                 | Name of Head                            | d                           | :                                                                      |                        |
|                 | Contact Num                             | ber                         | :                                                                      |                        |
|                 | Email Addres                            | 5                           | :                                                                      |                        |
|                 | I                                       |                             |                                                                        |                        |
|                 |                                         |                             |                                                                        |                        |

#### Figure 6 shows the information detail of the Employer

The EPRS tab pages defaults to the "**Employer Profile**" tab. This tab shall be displayed upon logging-in into the system. Likewise, when the Home button/link ( ( ) was clicked.

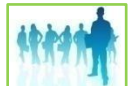

#### **EMPLOYEES MANAGEMENT TAB**

The following functions or modules are available at the Employees Management tab:

- Employee Search
- Add New Employee
- Online Registration
- View Employee Profile
- Edit Employee Profile
- Syncronize Employee Profile

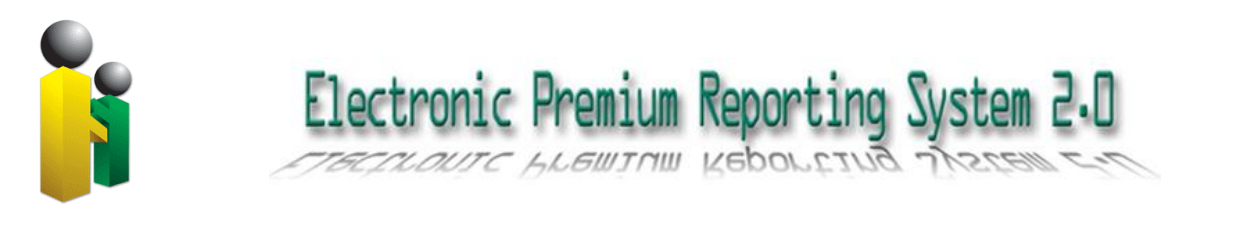

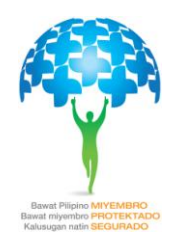

| ← → C O                                 | onlinesvr.philhealth.                     | gov.ph/emplo  | yer.asp       |                 |                  |                 |               |      |       |   |      |            | প্ল ২    |
|-----------------------------------------|-------------------------------------------|---------------|---------------|-----------------|------------------|-----------------|---------------|------|-------|---|------|------------|----------|
| Electronic Preniun<br>Welcome RIVERA, E | ealth<br>in Health<br>Reporting System 2. | 0             |               |                 |                  |                 |               |      |       |   | Tues | day, March | 27, 2012 |
|                                         | <b>Employer Profile</b>                   | Employees     | Management    | Employees Re    | emittance Status | Payment Posting | ) Transaction | Moni | torin | g |      |            | L        |
|                                         |                                           |               | F             | Emp             | oloyee Search    | 2               |               |      |       |   |      |            |          |
|                                         |                                           | Last /        | lame          | First Name      |                  | Middle Name     |               |      |       |   |      |            |          |
|                                         |                                           |               |               |                 |                  |                 | Q             |      |       |   |      |            |          |
|                                         |                                           | Menu : Add Ne | w Employee  0 | nline Registra  | tion NEW         |                 |               |      |       |   |      |            |          |
|                                         | No.                                       | PIN           | Last Name     | Suffix          | First Name       | Middle Name     | Birthday      |      |       |   |      |            |          |
|                                         | 1 09                                      | 90252658598   | AGOJO         |                 | MARIO            | MENDOZA         | 01/24/1986    |      | 2     | 0 |      |            |          |
|                                         | 2 19                                      | 90001872307   | ALFONSO       |                 | SOLEDAD          | MIRANDA         | 11/09/1965    |      | 2     | 0 |      |            |          |
|                                         | 3 19                                      | 90004164095   | CRISOSTOMO    |                 | BOBBY            | ARRIOLA         | 08/05/1962    |      | 2     | 0 |      |            |          |
|                                         | 4 03                                      | 80500526919   | DELA CRUZ     |                 | LEANDRO          | MATEO           | 04/07/1978    |      | 2     | 0 |      |            |          |
|                                         | 5 09                                      | 0252597734    | LANDICHO      |                 | GLADIES          | MALABANAN       | 07/14/1991    |      | 2     | 0 |      |            |          |
|                                         | 6 19                                      | 90000798839   | MACAPAGAL     |                 | JOEL             | EVANGELISTA     | 11/30/1966    |      | 2     | 0 |      |            |          |
|                                         | 7 19                                      | 90252970561   | MENDOZA       |                 | SATURNINO        | MENDOZA         | 03/29/1960    |      | 2     | 0 |      |            |          |
|                                         | 8 19                                      | 0260060949    | VICTORIA      |                 | MARITES          | SALVADOR        | 10/02/1974    |      | 2     | 0 |      |            |          |
|                                         |                                           |               |               | 8 Record/s Foun | nd               |                 |               |      |       |   |      |            |          |

Figure 7 show the information under Employees Management Tab

Upon clicking the Employees Management tab, the user shall view the list of employee and the submodules for searching employee, adding new employee, online registration, viewing the details of the employee, editing and syncronizing the database.

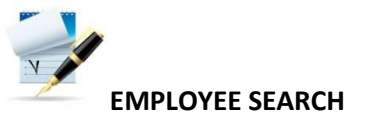

Employee Search modules provides two options to search for a particular

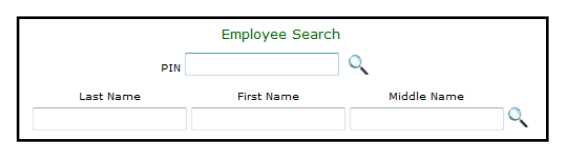

employee. The user can search by either employee PIN (PhilHealth Identification Number), or by employee's

name. The user has to select either one of the two options mentioned above to proceed with the search. The screenshot above is just a portion of the whole form/page.

For the name search – all the fields (last name, first name, and middle name) are required to be filled out, otherwise search will not run. A wildcard character (represented by percent symbol [%]) can be applied. In the IT parlance, this

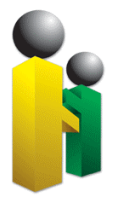

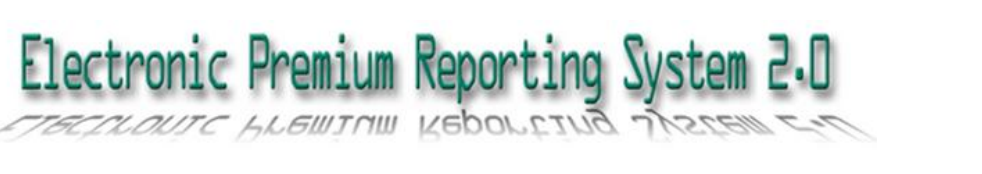

Ravet Pipino MVEMBRO Baset myembo PHOTEKTADO Rabustan matter

means "any". Wild character can be placed in the beginning, middle or at the end of the search string

To illustrate, consider the following:

|           | Employee Searc | ch          |   |
|-----------|----------------|-------------|---|
| PIN       |                | Q           |   |
| Last Name | First Name     | Middle Name |   |
| gilmore   | mol%           | sa%         | 0 |

In this example, the search will execute on employees with last name *gilmore*, and any employee

whose first name begins with **mol** plus any combination of characters, and any employee whose middle name starts with **sa** plus any combination of alphabetic characters.

After supplying the parameters, click on the  $\bigcirc$  icon to proceed with the search. The result will be displayed, with notification on how many records were matched by the search condition.

NOTE: The wildcard character does not work for searches on PhilHealth Identification Number (PIN). The PIN has to be entered, and must match a valid PIN for the search to successfully return a matching row.

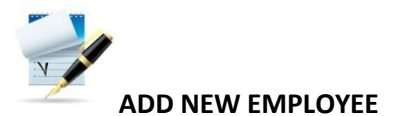

Click on the link <u>add new employee</u> to display the form of adding new employee. Please see Figure 8.

| ← → C © 0             | onlinesvr.philhealth.g | ov.ph/employer.asp   |                                 |                 |                        |      |            | ង      | ٩       |
|-----------------------|------------------------|----------------------|---------------------------------|-----------------|------------------------|------|------------|--------|---------|
| PhilH<br>Your Partner | ealth                  |                      |                                 |                 |                        |      |            |        | *       |
| Floctronic Promium    | Ronantina Sustan 2.0   |                      |                                 |                 |                        | Tues | day, March | 27, 20 | 12<br>E |
| Welcome RIVERA, E     | RNESTO FLORES          |                      |                                 |                 |                        | (    | 0 📭        |        |         |
|                       | Employer Profile       | Employees Management | Employees Remittance Status     | Payment Posting | Transaction Monitoring | _    |            |        |         |
|                       |                        | Please Provide Mem   | ber's PhilHealth Identification | Number(PIN) and | Birthday               |      |            |        |         |
|                       |                        | PIN *                |                                 |                 |                        |      |            |        |         |
|                       |                        | Birthday *           | Mar 💌 27 💌 2012                 |                 |                        |      |            |        |         |
|                       |                        | Submit               | Reset                           |                 |                        |      |            |        |         |

Figure 8 shows the initial display when the add new employee link was clicked

The PhilHealth Identification Number and the Birthday are required field for this module to proceed with adding of employee.

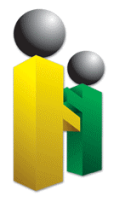

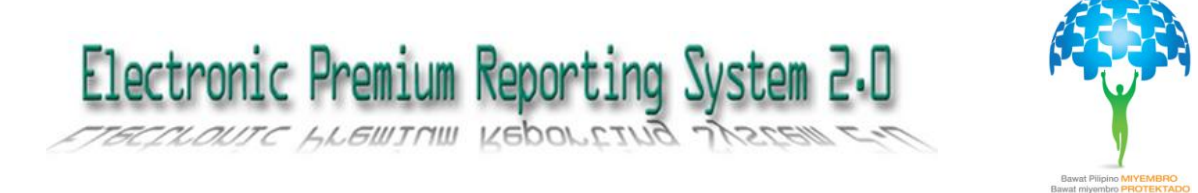

Click the Submit button to proceed or else Click the Reset button to clear all the fields.

After ticking the Submit button, the system shall display the Member verification page, this shall include the following:

- PhilHealth Number
- Last Name
- Suffix
- First Name
- Middle Name
- Date of Birth
- Gender

Below the member's details, the system shall display the following prompt:

"If the above information is correct, please click the Accept button or click Decline button, if not. Please advice member to go to the nearest PhilHealth Office if there is a discrepancy on above information."

| 🕄 🔘 onlinesvr.philhealth.g | ov.ph/employer.asp                             |                                    |                 |                        |   |   |   | 삷 |
|----------------------------|------------------------------------------------|------------------------------------|-----------------|------------------------|---|---|---|---|
| IVERA, ERNESTO FLORES      |                                                |                                    |                 |                        | 3 | 9 | P |   |
| Employer Profile           | Employees Manageme                             | nt Employees Remittance Status     | Payment Posting | Transaction Monitoring |   |   |   |   |
|                            |                                                | Member Verification                |                 | _                      |   |   |   |   |
|                            | PhilHealth Number 03<br>Last Name DE<br>Suffix | 80500526919<br>ELA CRUZ            |                 |                        |   |   |   |   |
|                            | First Name LE<br>Middle Name Ma                | ATEO                               |                 |                        |   |   |   |   |
|                            | Date of Birth 04<br>Gender M                   | 4/07/1978<br>Ale                   |                 |                        |   |   |   |   |
|                            | Ple                                            | ase Provide Additional Information |                 |                        |   |   |   |   |
|                            | Mobile Number                                  |                                    |                 |                        |   |   |   |   |
|                            | Email Address                                  |                                    |                 |                        |   |   |   |   |
|                            | Date of Employment                             | * Mar 💌 21 💌 2012                  |                 |                        |   |   |   |   |
|                            | Company ID No.                                 |                                    |                 |                        |   |   |   |   |
|                            | SSS No. / GSIS No.                             |                                    |                 |                        |   |   |   |   |
|                            | TIN                                            |                                    |                 |                        |   |   |   |   |
|                            | Pag-ibig Mem. ID No.                           |                                    |                 |                        |   |   |   |   |
|                            | Salary Bracket                                 | * Select Bracket                   | •               |                        |   |   |   |   |
|                            |                                                | Accept Decline                     |                 |                        |   |   |   |   |

Figure 9 Shows the details of the Member

In addition, the user shall supply also the the following information:

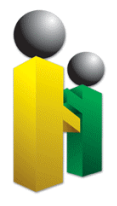

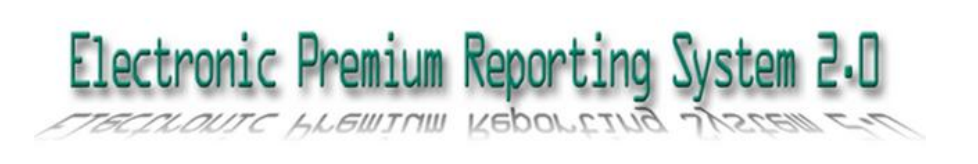

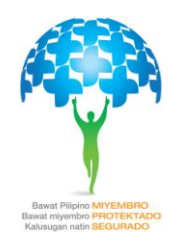

- Mobile Number
- Email Address
- Date of Employment
- Company ID No.
- SSS No. / GSIS No.
- TIN
- Pag-Ibig Member ID No.
- Salary Bracket

*Note:* Date of Employment and Salary Bracket are required field in this module.

At the bottom of the page, an Accept button and Decline button shall display. If the User click the Accept button, the Member will be automatically added to Employee Management tab table, or else the web page shall proceed to Add New Employee web page. An error message shall appear for invalid supplied information.

For members with multiple PIN (PhilHealth Identification Number), the system shall display a notification indicating the cancelled or cleaned up PIN and the permanent or retained PhilHealth Identification Number.

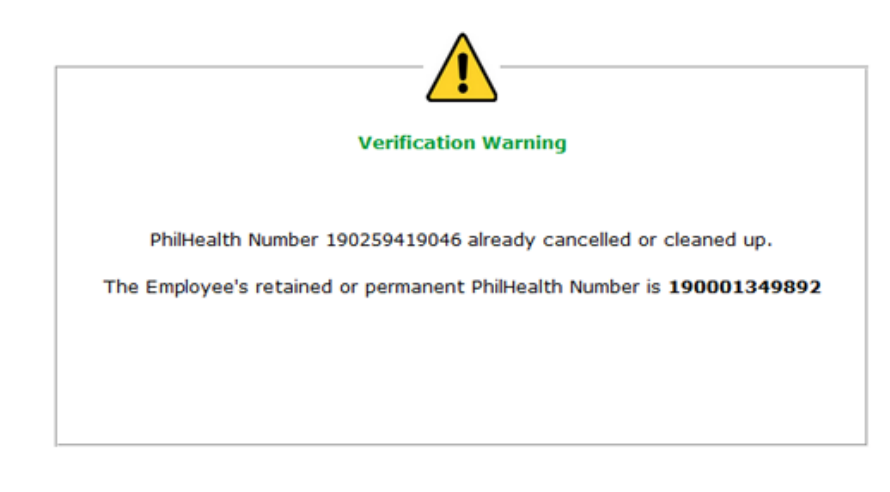

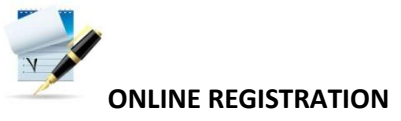

By selecting this link, the user shall be directed to online registration page at PhilHealth Electronic Registration System. This Online facility is offered to the public initially for the individual Registration of members in the formal and

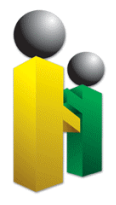

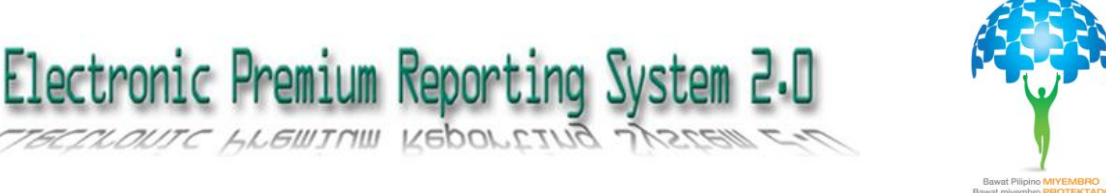

informal sector. This is considered as Phase I component of the Electronic Registration and Amendment System (ERAS).

Individuals belonging to the following category may use the system for registration of:

- Employed Members
- Self-employed
- Overseas Filipino Worker
- Retirees in the Government and Private Sector

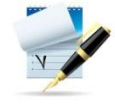

#### VIEW EMPLOYEE PROFILE

This can be access by clicking the View Icon (  $\square$  ) located on the right side of the table, next to employee details. The system shall display the profile of the selected employee. The following information shall be display:

- PIN
- Transaction No.
- Last Name
- Suffix
- First Name
- Middle Name
- Maiden Name
- Date of Birth
- Mobile Number
- Email Address
- Company ID
- SSS/GSIS No.
- TIN
- Pag-ibig Membership ID No.
- Employment Date

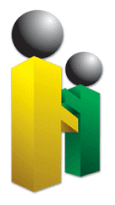

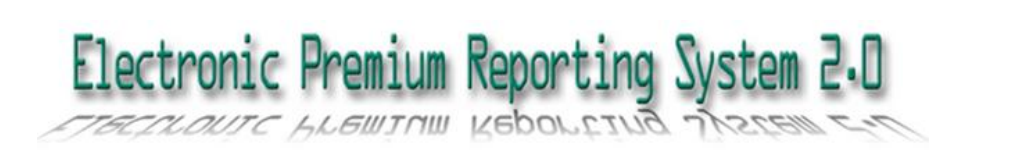

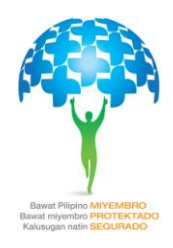

| PhilHea<br>Your Partner in H | alth                 |                      |                             |                 |                        |                |
|------------------------------|----------------------|----------------------|-----------------------------|-----------------|------------------------|----------------|
|                              |                      |                      |                             |                 |                        | Tuesday, March |
| onic Premium Rep             | orting System 2.0    |                      |                             |                 |                        |                |
| me RIVERA, ERNES             | STO FLORES           |                      |                             |                 |                        | 🎯 🕕 📢          |
|                              |                      |                      |                             |                 |                        |                |
| Er                           | nployer Profile      | Employees Management | Employees Remittance Status | Payment Posting | Transaction Monitoring |                |
|                              |                      |                      | and an all the form offer   |                 |                        |                |
|                              | DTN                  | 00005050500          | nployee's mormation         |                 |                        |                |
|                              | PIN<br>Terrentian Ma | 090252658598         | 7470                        |                 |                        |                |
|                              | Last Namo            | 2000000000000000     | //4/3                       |                 |                        |                |
|                              | Cuffix               | AGOJO                |                             |                 |                        |                |
|                              | Eirst Name           | MARIO                |                             |                 |                        |                |
|                              | Middle Name          | MENDOZA              |                             |                 |                        |                |
|                              | Maiden Name          |                      |                             |                 |                        |                |
|                              | Date of Birth        | 1/24/1986            |                             |                 |                        |                |
|                              | Mobile Number        |                      |                             |                 |                        |                |
|                              | Email Address        |                      |                             |                 |                        |                |
|                              | Company ID           |                      |                             |                 |                        |                |
|                              | SSS/GSIS No          |                      |                             |                 |                        |                |
|                              | TIN                  |                      |                             |                 |                        |                |
|                              | Pag-ibig Mem. ID     | No.                  |                             |                 |                        |                |
|                              | Employment Date      | 3/15/2012            |                             |                 |                        |                |
|                              |                      |                      |                             |                 |                        |                |

Figure 10 shows the employees profile when view icon was clicked

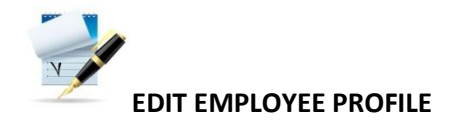

To edit the employees Profile, simply click the edit icon ( </ >Iocated beside the View Icon on the right side of the employee's table.

An edit Employees Information web page shall appear, displaying the following information that user must fill out:

- Mobile Number
- Email Address
- Company ID No.
- SSS No. / GSIS NO.
- TIN
- Pag-ibig Mem. ID No.

Click the Submit button if done or else click the Reset button to clear all the entries and replace it with new information.

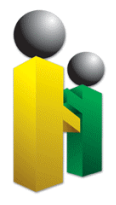

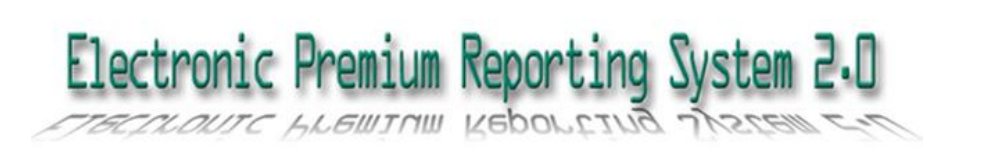

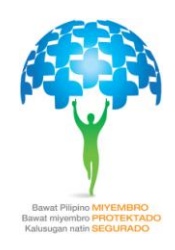

| ← → C ③ onlinesvr.philhealt                                           | h.gov.ph/employer.asp                                                                                            |                        |      |   | Tuesday, Ma | ☆ <b>২</b> |
|-----------------------------------------------------------------------|----------------------------------------------------------------------------------------------------|------------------------|------|---|-------------|------------|
| Electronic Premium Reporting System<br>Welcome RIVERA, ERNESTO FLORES | 2.0                                                                                                    |                        | <br> | ≏ | 6           | <b>P</b>   |
|                                                                       | Employees Management Edit Mobile Number Email Address Company ID No. SSS No. / GSIS No. TIN Pag-ibig Mem. ID No. | Employee's Information |      |   |             |            |

Figure 11 shows the edit employees information when edit icon was clicked

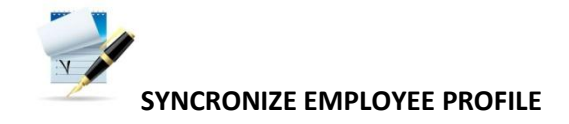

To synchronize the employee's information from the database of the production, user shall click the sync icon ( $\bigcirc$ ) located on the right side of the screen, next to edit icon.

After the user clicked the icon, a pop out message shall appear, asking the user if they really want to synchronize the selected employee.

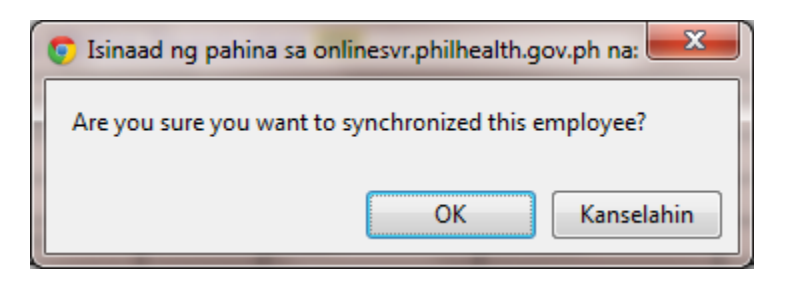

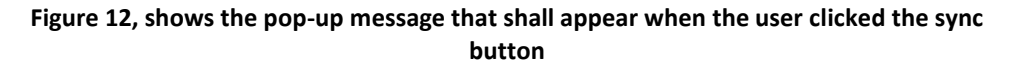

When clicked "OK", the webpage shall display the Updated member information, showing the following details:

- PhilHealth Number
- Last name

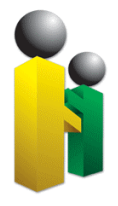

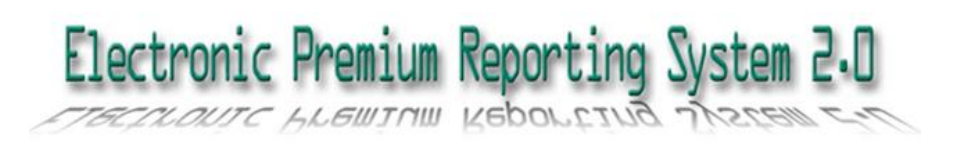

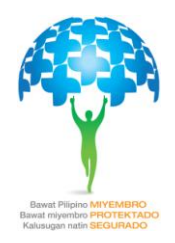

- Suffix
- First Name
- Middle Name
- Maiden Name
- Dte of Birth
- Gender
- Synchronized Button
- Cancel Button

| ← → C © 0          | onlinesvr.philhealth.g | jov.ph/employer.asp |        |                             |                 |                        |      |         | প্র 🕹        |
|--------------------|------------------------|---------------------|--------|-----------------------------|-----------------|------------------------|------|---------|--------------|
|                    | ealth<br>• in Health   |                     |        |                             |                 |                        | Tues | dav, Ma | rch 27, 2012 |
| Electronic Premium | Reporting System 2.0   | 1                   |        |                             |                 |                        |      |         | =            |
| Welcome RIVERA, El | RNESTO FLORES          |                     |        |                             |                 |                        |      | 0       | P            |
|                    |                        |                     |        |                             |                 |                        |      |         |              |
|                    | Employer Profile       | Employees Managem   | ment   | Employees Remittance Status | Payment Posting | Transaction Monitoring | _    |         |              |
|                    |                        |                     | —- Upo | dated Member Information    |                 |                        |      |         |              |
|                    |                        | PhilHealth Number   | 09025  | 2658598                     |                 |                        |      |         |              |
|                    |                        | Last Name           | AGOJO  | 0                           |                 |                        |      |         |              |
|                    |                        | Suffix              |        |                             |                 |                        |      |         |              |
|                    |                        | First Name          | MARIC  | )                           |                 |                        |      |         |              |
|                    |                        | Middle Name         | MENDO  | OZA                         |                 |                        |      |         |              |
|                    |                        | Maiden Name         |        |                             |                 |                        |      |         |              |
|                    |                        | Date of Birth       | 01/24  | 4/1986                      |                 |                        |      |         |              |
|                    |                        | Gender              | MALE   |                             |                 |                        |      |         |              |
|                    |                        |                     |        | Synchronized Cancel         |                 |                        |      |         |              |
|                    |                        |                     |        |                             |                 |                        |      |         |              |

Figure 13 Showing the Updated Member Information

Click the Synchronize Button to synchronize the member information from database of production or else click Cancel Button.

The webpage shall display the employee's management tab after syncronize button was clicked.

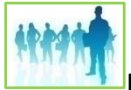

#### EMPLOYEES REMITTANCE STATUS TAB

This tab is for displaying information of employees such as the PIN (PhilHealth Identification Number), Name, Birth Date, Employment Status and Monthly Salary bracket.

Aside from displaying information regarding employee, the function to edit employee status (as to employment status, salary bracket and date separated) can be done through this page by clicking on the edit button ( $\swarrow$ ).

A search module for employee is also inserted in this tab, to make the searching for a particular employee more easily and faster. Please see Employees Search Module in Employees Management tab for instructions.

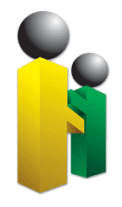

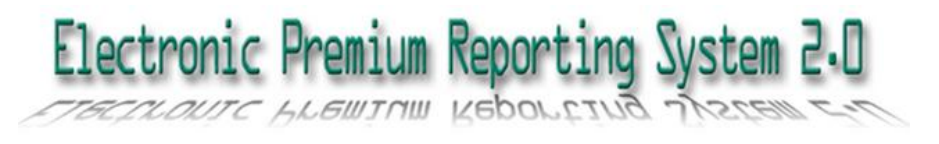

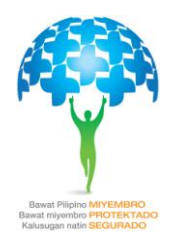

| ← → C ③            | online       | esvr.ph                                                                                                    | ilhealth.g | ov.ph/e  | mployer.asp     |          |               |              |              |        |                      |            |         |             | ☆ <b>~</b> |
|--------------------|--------------|----------------------------------------------------------------------------------------------------|------------|----------|-----------------|----------|---------------|--------------|--------------|--------|----------------------|------------|---------|-------------|------------|
| Electronic Prenium | ea<br>in Hea | lth<br>The string is a string is a string is | System 2.0 |          |                 |          |               |              |              |        |                      |            | Thursda | iy, March 2 | 2, 2012    |
| Welcome RIVERA, E  | RNEST        | O FLOP                                                                                                    | RES        |          |                 |          |               |              |              |        |                      |            | ٢       | 9 👎         |            |
|                    | Em           | ployer                                                                                                    | Profile    | Employ   | yees Manageme   | nt Em    | ployees Remit | tance Status | Payment Post | ing Tr | ansaction Monitoring |            | _       |             |            |
|                    |              |                                                                                                    |            |          |                 |          | Employ        | ee Search    |              |        |                      |            |         |             |            |
|                    |              |                                                                                                    |            |          |                 | PIN      |               | Q            |              |        |                      |            |         |             |            |
|                    |              |                                                                                                    |            |          | Last Name       |          | Circle Marcan | N            |              |        |                      |            |         |             |            |
|                    |              |                                                                                                    |            |          | Last Name       |          | First Name    |              | oole warne   |        | 2                    |            |         |             |            |
|                    |              |                                                                                                    | F          | lter by: | Active No Earni | nas Sep  | arated All    |              |              |        |                      |            |         |             |            |
|                    |              |                                                                                                    |            | ,        |                 |          |               |              |              |        |                      |            | 1       |             |            |
|                    |              |                                                                                                    |            |          | 1               |          |               | 1            |              |        |                      |            |         |             |            |
|                    |              | No.                                                                                                    | PI         | N        | Last Name       | Suffix   | First Name    | Middle Name  | Birthday     | Status | Monthly Salary Brack | et         |         |             |            |
|                    |              | 1                                                                                                    | 190001     | 58598    | AGOJO           |          | MARIO         | MENDOZA      | 01/24/1986   | Â      | 20,000.00 - 20,999.9 | 99         |         |             |            |
|                    |              | 2                                                                                                    | 190004     | 64095    | CRISOSTOMO      |          | BOBBY         | ARRIOLA      | 08/05/1963   |        | 1.00 - 4.999.99      | <b>3</b> 7 |         |             |            |
|                    |              | 4                                                                                                    | 030500     | 526919   | DELA CRUZ       | <u> </u> | LEANDRO       | MATEO        | 04/07/1978   | A      | 19,000.00 - 19.999.9 | 99         | 1       |             |            |
|                    |              | 5                                                                                                    | 090252     | 597734   | LANDICHO        |          | GLADIES       | MALABANAN    | 07/14/1991   | A      | 6,000.00 - 6,999.99  | 9          | 1       |             |            |
|                    |              | 6                                                                                                    | 190000     | 798839   | MACAPAGAL       | 1        | JOEL          | EVANGELISTA  | 11/30/1966   | A      | 1.00 - 4,999.99      |            | 1       |             |            |
|                    | 1            | 7                                                                                                    | 190252     | 970561   | MENDOZA         |          | SATURNINO     | MENDOZA      | 03/29/1960   | A      | 5,000.00 - 5,999.99  | Ð          | 1       |             |            |
|                    |              | 8                                                                                                    | 190000     | 936727   | RIVERA          |          | ERNESTO       | FLORES       | 09/18/1968   | A      | 30,000.00 - 999,999. | 99         | ]       |             |            |
|                    |              |                                                                                                    |            |          |                 | 8 R (    | ecord/s Found |              |              |        |                      |            |         |             |            |

Figure 14 shows the employees information and the option for searching & editing of employee

Employees Remittance Status can be filtered into:

- Active (Default display in Employees Remittance Status)
- No Earnings
- Separated
- All (All employees shall be listed)

Tables in this tab shall display the following information of an employee:

- PIN (PhilHealth Identification Number)
- Last Name
- Suffix
- First Name
- Middle Name
- Birthday

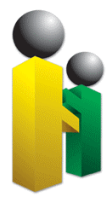

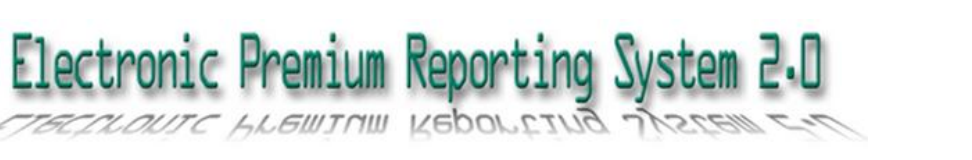

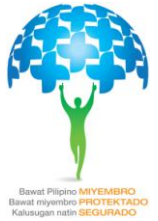

- Status
- Monthly Salary Bracket

Click the edit icon ( $\swarrow$ ) at the beginning of the employees information to edit the employees profile. The Edit Employment Status page shall be displayed once the edit icon was ticked (See Figure below).

| ← ⇒ C © c          | nlinesvr.philhealth.g                      | w.ph/employer.asp                                                                               |        |          | କ୍ଳ <b>କ</b>   |
|--------------------|--------------------------------------------|-------------------------------------------------------------------------------------------------|--------|----------|----------------|
| Electronic Prenium | ealth<br>in Health<br>Reporting System 2.0 |                                                                                                 | T<br>• | hursday, | March 22, 2012 |
|                    | Employer Profile                           | Employees Management   Employees Remittance Status   Payment Posting   Transaction Monitoring   |        | æ 🗨      |                |
|                    |                                            | Employee Profile                                                                                |        |          |                |
|                    | PIN                                        | : 190001872307                                                                                  |        |          |                |
|                    | Last                                       | Name : ALFONSO                                                                                  |        |          |                |
|                    | Suffi                                      | :                                                                                               |        |          |                |
|                    | First                                      | Name : SOLEDAD                                                                                  |        |          |                |
|                    | Midd                                       | Name : MIRANDA                                                                                  |        |          |                |
|                    | Birth                                      | ay : 11/09/1965                                                                                 |        |          |                |
|                    | Sex                                        | : F                                                                                             |        |          |                |
|                    | TIN                                        | :                                                                                               |        |          |                |
|                    | SSS                                        | :                                                                                               |        |          |                |
|                    | GSIS                                       |                                                                                                 |        |          |                |
|                    | CRN                                        | :                                                                                               |        |          |                |
|                    |                                            | Employment Status : => Active •<br>Salary Bracket : => 30,000.00 - 999,999 99 •<br>Submit Reset |        |          |                |

Figure 15 shows the web page for editing of Employee Profile

The following conditions apply when editing an employee's status:

If employee status changes from "Active" to "No Earnings", the Salary Bracket drop-down list

| Employment Status : No E | arni | ings | Ŧ   | ]     |    |    |      |                |
|--------------------------|------|------|-----|-------|----|----|------|----------------|
| Effetivity Date          | :    |      |     |       |    |    | ×    | 1              |
|                          | 44 - | 4    | Jur | 1e 20 | 10 | 1  | • •• | 1              |
|                          | Su   | Мо   | Tu  | We    | Th | Fr | Si   | Close Calendar |
|                          |      | 31   | 1   | 2     | 3  | 4  | 5    |                |
|                          | 6    | 7    | 8   | 9     | 10 | 11 | 12   |                |
|                          | 13   | 14   | 15  | 16    | 17 | 18 | 19   |                |
|                          | 20   | 21   | 22  | 23    | 24 | 25 | 26   |                |
|                          | 27   | 28   | 29  | 30    | 1  | 2  |      |                |

box will be substituted by "Effectivity Date". In this figure, Employment Status was changed to "No Earnings" value – notice that the Salary Bracket list box was eliminated and was substituted by "Effectivity Date". Further, the date picker was clicked (on this screenshot) hence it was activated. The date picker is an alternative way of supplying a date value where

applicable - you can put in the date directly by entering it on the textbox.

• The same applies when Employment Status is changed to "Separated".

Click the Submit button when the required field is satisfactory or else Click Reset Button to reorganize the value needed.

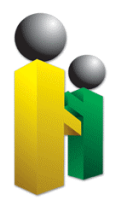

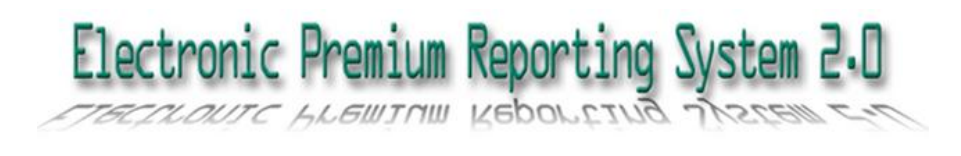

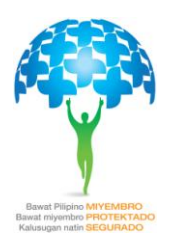

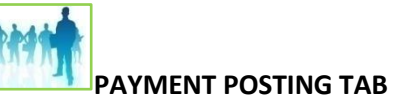

OR (Official Receipt) Posting can be done through the Online Posting tab. A summary of estimated remittance shall be displayed, together with the list of employees and the table of contribution per employee.

A link to OR posting can be found on this page. Once OR is validated, the OR can be posted. After which, the transaction can be viewed on the last tab which is the Transaction Monitoring tab.

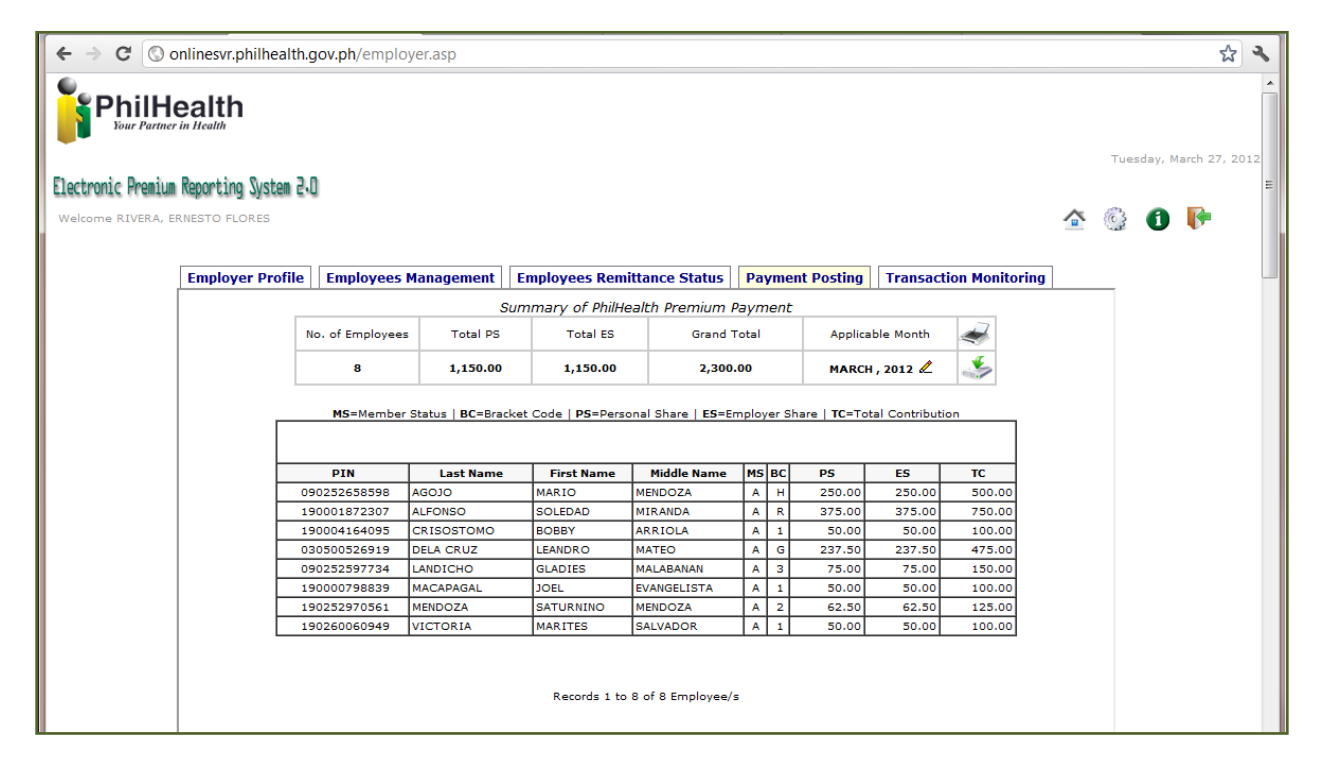

#### Figure 16 shows the summary of estimated remittance, the list of employee and their contribution

On the upper part of the web page, the system shall display the summary of PhilHealth Premium payment, this includes the following:

- No. of Employees
- Total PS
- Total ES
- Grand Total
- Applicable Month

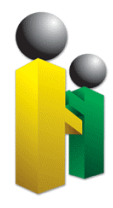

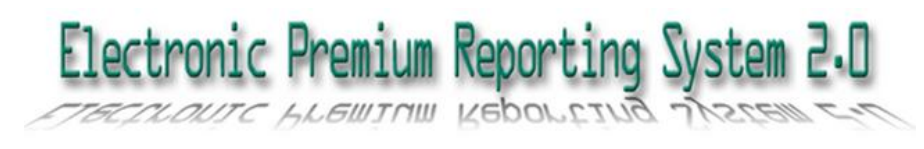

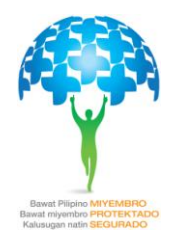

Also displayed are:

- Icon to print the PhilHealth Premium Payment Slip
- Icon for OR Posting and Validation
- 🖉 Icon to edit the Applicable Month

Below the Summary of PhilHealth Premium Payment table are the legends for the acronym used in the table, these are the following:

- MS Member Status
- BC Bracket Code
- PS Personal Share
- ES Employer Share
- TC Total Contribution

Below the web page is the table containing the employee's information and the contribution of employees and employer, these are the following:

- PIN (PhilHealth Identification Number)
- Last Name
- First Name
- Middle Name
- MS
- BC
- PS
- ES
- TC

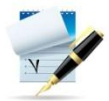

#### TO EDIT THE APPLICABLE PERIOD

- 1. Click the Edit Icon
- 2. Using the drop down list, edit the applicable period of the payment

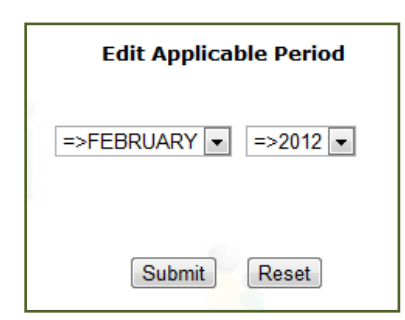

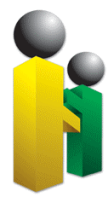

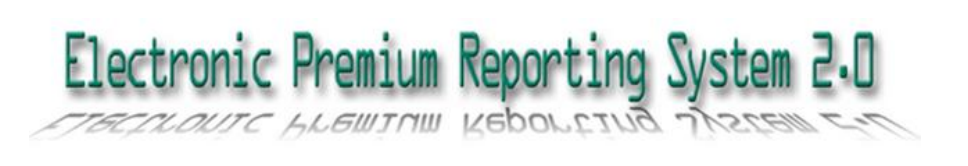

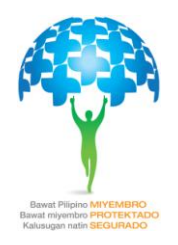

3. Click Submit button to effect the changes or else Click Reset button

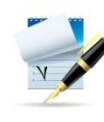

TO PRINT PHILHEALTH PREMIUM PAYMENT SLIP

- 1. Click the PPPS (PhilHealth Premium Payment Slip) icon
- 2. A web page shall open, showing the PhilHealth Premium Payment Slip, it shall display the following:
  - a. Date Generated
  - b. PEN
  - c. Business/Agency Name
  - d. Employer Type
  - e. Applicable Month
  - f. Total Personal Share
  - g. Total Employer Share
  - h. Total Amount Payable
- 3. To see other option, just place your cursor at the bottom part of the webpage; zooming, saving and printing option shall appear.

| ← → C ③ onlinesv | r.philhealth.gov.ph/fpdf/order_payslip.asp                                                                                                    |         | \$ <b>\$</b> |
|------------------|----------------------------------------------------------------------------------------------------|---------|--------------|
|                  | OPRS<br>PHILHEALTH PREMIUM PAYMENT SLIP                                                                                                    |         | E            |
|                  | Date Generated : 03/23/2012 11:44:04<br>PEN : 123<br>Business/Agency Name : TEST DATA<br>Employer Type: Government<br>Applicable Month : MARCH 2012<br><i>Total Personal Share</i> : 1,475.00<br><i>Total Employer Share</i> : 1,475.00<br> | ि ि द द |              |

Figure 17 shows the content of Philhealth Premium Payment Slip. The user can print the PPPS completely once they have installed the Adobe Acrobat reader, (To download FREE Adobe Acrobat, just type <a href="http://get.adobe.com/reader/">http://get.adobe.com/reader/</a> in your web browser).

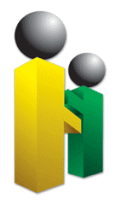

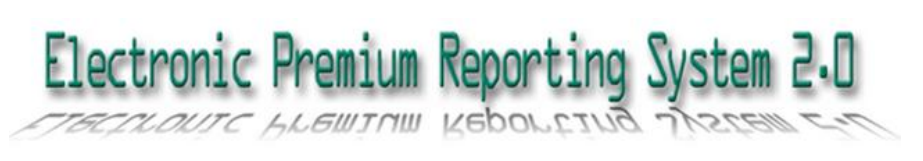

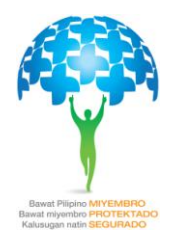

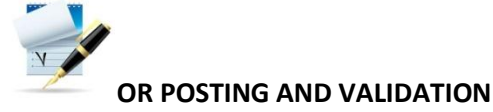

- 1. Click the OR Posting and validation icon
- 2. A web page shall open showing the Official Receipt Posting
- 3. Enter you OR Number in the textbox provided.
- 4. Input the OR date either manually, through dropdown list or by clicking the calendar icon.
- 5. Other online information shall be displayed, such as Premium Payable, Applicable Month and Total no. of Employees
- 6. Click Submit if all entries are complete.

| ← → C S onlinesvr.philhealt | n.gov.ph/employer.asp  |                                       |                 |                        | \$<br>3 |
|-----------------------------|------------------------|---------------------------------------|-----------------|------------------------|---------|
| Employer Profil             | Employees Management   | Employees Remittance Status           | Payment Posting | Transaction Monitoring | <br>^   |
|                             | Offic                  | cial Receipt Posting                  |                 |                        | =       |
|                             |                        | Enter OR Number                       |                 |                        |         |
|                             | Mar                    | OR Date                               |                 |                        |         |
|                             | Onl<br>Premium Payable | ine Information<br>=> <b>2,950.00</b> |                 |                        |         |
|                             | Applicable Month       | => MARCH 2012                         |                 |                        |         |
|                             | Total No. of Empl      | oyees => 8<br>Submit                  |                 |                        |         |

#### Figure 18 shows the web page when OR Posting and validation icon is click

- 7. A pop-out message shall appear if the required fields are not supplied correctly.
- 8. After clicking the Submit button, the system shall display a page containing the following information:
  - a. Amount of Contribution
  - b. OR No.
  - c. OR Date
  - d. Applicable Period
  - e. PEN
  - f. Bank
  - g. Branch
  - h. Number of Employees

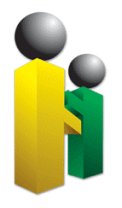

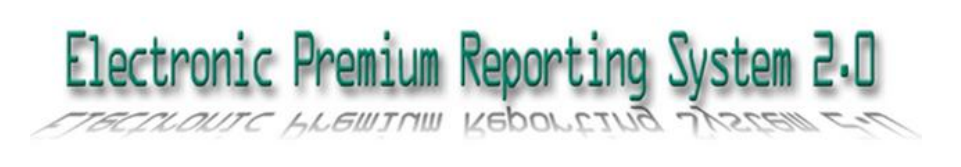

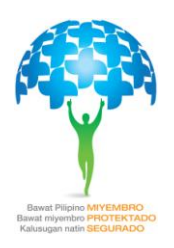

## TRANSACTION MONITORING TAB

By selecting this tab, users can view the transaction history in a monthly basis, the number of records and the total number of transactions. The details are illustrated in a columnar table, displaying the following information:

- Transaction Date
- OR
- OR Date
- Month Covered
- Total Employees
- Total Amount
- Status Report
- Date Posted

| ← → C © | onlinesvr.philhealth.              | gov.ph/em | iployer.asp    |               |                          |                 |               |              |  |  | <b>ئ</b> |  |
|---------|------------------------------------|-----------|----------------|---------------|--------------------------|-----------------|---------------|--------------|--|--|----------|--|
|         | Employer Profile                   | Employe   | ees Managemen' | t Employees F | Remittance Status        | Payment Posting | g Transaction | n Monitoring |  |  | *        |  |
|         | Online Posting Transaction History |           |                |               |                          |                 |               |              |  |  |          |  |
|         |                                    |           | ]              |               |                          |                 |               |              |  |  |          |  |
|         | Transaction                        | Date OR   | OR Date        | Month Covered | Total Employees          | Total Amount    | Status Report | Date Posted  |  |  |          |  |
|         |                                    |           |                |               |                          |                 |               |              |  |  |          |  |
|         |                                    |           |                |               |                          |                 |               |              |  |  |          |  |
|         |                                    |           |                | Records c     | J to U of U fransaction/ | s               |               |              |  |  |          |  |
|         |                                    |           |                |               |                          |                 |               |              |  |  |          |  |
|         |                                    |           |                |               |                          |                 |               |              |  |  |          |  |
|         |                                    |           |                |               |                          |                 |               |              |  |  |          |  |
|         |                                    |           |                |               |                          |                 |               |              |  |  |          |  |
|         |                                    |           |                |               |                          |                 |               |              |  |  |          |  |
|         |                                    |           |                |               |                          |                 |               |              |  |  |          |  |
|         |                                    |           |                |               |                          |                 |               |              |  |  |          |  |

Figure 19 shows the history of online transactions.

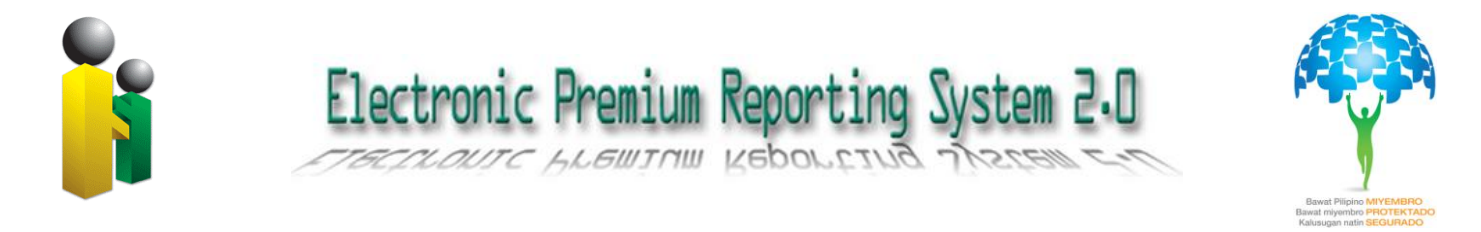

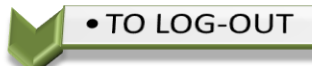

To log off, click the LOG-OFF icon ( V) located on the upper right of the web page.

A pop-out message shall appear to confirm the logout. Please see Figure below:

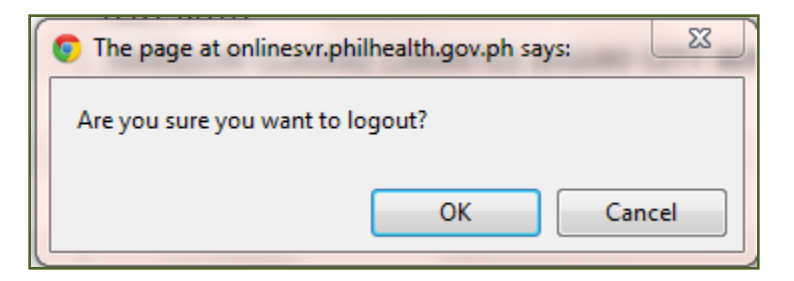

Figure 20 showing the confirmation for the logout

Click the OK button or Cancel button if the user decided to continue with the system.

-end-